# X-Ways Forensics

トレーニングで紹介していないオプション (対応バージョン 19.8)

# 目次

| 1. 構成オプション                         | 1  |
|------------------------------------|----|
| 1.1. 全般的な設定                        | 1  |
| 1.1.1. 表記                          | 4  |
| 1.1.2. 進行状況通知                      | 5  |
| 1.1.3. 表示タイムゾーン                    | 5  |
| 1.1.4 (Sleep(0) Frequency (0 100)) | 6  |
| 1.1.5. キーボードショートカットを定義             | 6  |
| 1.2. ディレクトリブラウザ                    | 8  |
| 1.3. ボリュームスナップショットオプション            | 11 |
| 1.4. ビューア設定                        | 13 |
| 1.5. データインタープリタの設定                 | 15 |
| 1.6. 操作取り消しの設定                     | 16 |
| 1.7. セキュリティの設定                     | 17 |
| 1.8. 編集モードの設定                      | 19 |
| 2. 詳細なボリュームスナップショット                | 20 |
| 2.1. スナップショット再取得                   | 20 |
| 2.2. X-Tensions の起動                | 20 |
| 2.3. ファイルシステム全体から更にデータ検索           | 21 |
| 2.4. ファイルヘッダ・シグネチャ検索               | 21 |
| 2.5. ブロック単位のハッシュ取得と照合              | 23 |
| 2.6. 証拠品目を選択                       | 23 |
| 2.7. 各種ソースからタイムスタンプをイベントに登録        | 23 |
| 2.8. 同時検索                          | 23 |
| 2.9. ハッシュ計算                        | 23 |
| 2.9.1. 状態                          | 23 |
| 2.9.2. ハッシュデータベースによる照合             | 24 |
| 2.10. シグネチャとアルゴリズムによるファイルタイプ検証     | 24 |
| 2.11. ファイル内部のメタデータ、イベント、ブラウザ履歴を抽出  | 24 |
| 2.11.1. オプション                      | 24 |
| 2.12. 圧縮ファイル内のコンテンツを展開             | 26 |
| 2.12.1. オプション                      | 26 |
| 2.13. E-mail メッセージと添付を抽出           | 27 |
| 2.14. その他のファイルタイプに埋め込まれたデータを抽出     | 27 |
| 2.14.1. オプション                      | 27 |
| 2.15. 動画から静止画像を抽出                  | 28 |
| 2.15.1. オプション                      | 28 |
| 2.16. 画像の解析と処理                     | 29 |
| 2.16.1. オプション                      | 29 |
| 2.17. FuzZyDoc による文書検証             |    |

| 2.17.1. オプション                   |  |
|---------------------------------|--|
| 2.18. ファイル形式特有で統計的な暗号化検証        |  |
| 2.19. インデックス作成                  |  |
| 2.19.1. オプション                   |  |
| 2.20. 解析中に表示される状況画面             |  |
| 3. その他                          |  |
| 3.1. XWF が自動的に設定するレポートテーブルの関連付け |  |
|                                 |  |

# 1. 構成オプション

1.1. 全般的な設定

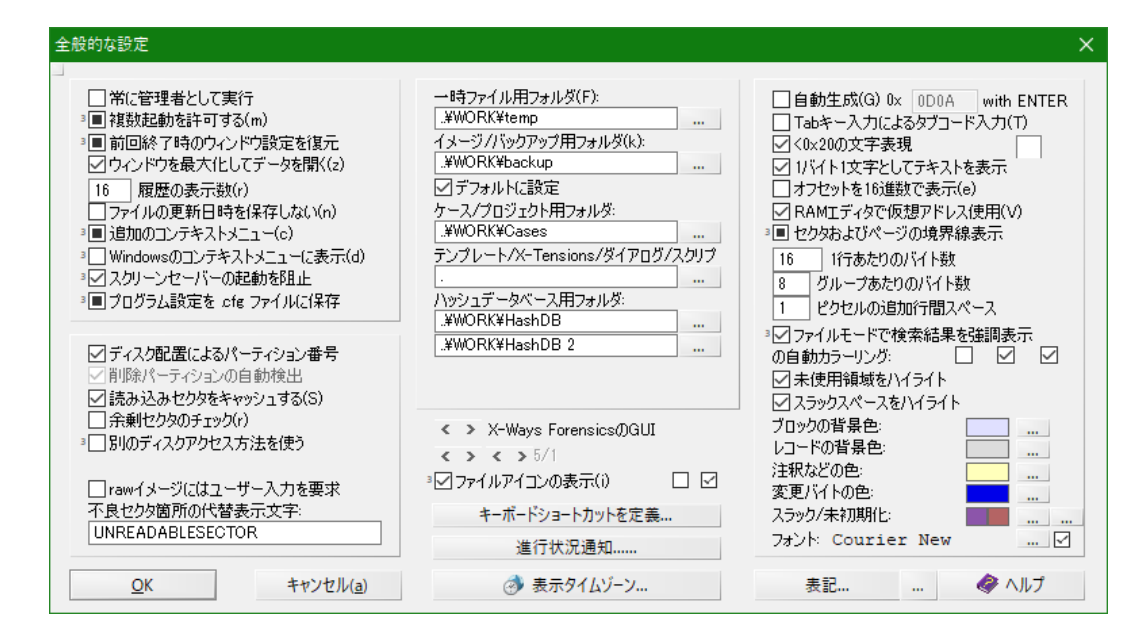

| オプション                       | 説明                                                                                                    | 推奨設定 |
|-----------------------------|----------------------------------------------------------------------------------------------------|------|
| 常に管理者として実行                  | "管理者として実行"を指定して起動しなくても、管理者として<br>実行される                                                                                             |      |
| 複数起動を許可する                   | <ul><li>✓: X-Ways が起動する</li><li>■: 起動メニューを表示</li></ul>                                                                             |      |
| 起動時にクイックスタートを表示<br>する       | ✓: クイックスタートメニューを表示                                                                                                    |      |
| 前回終了時のウィンドウ設定を復<br>元 (■時のみ) | ■:前回終了時に開かれたケースやウィンドウの状態を復元して起動する                                                                                                  |      |
| ウィンドウを最大化してデータを<br>開く       | (不明)チェック状態で変化なし                                                                                                    | (任意) |
| 履歴の表示数                      | [ファイル]メニューに表示される履歴の数                                                                                                    | (任意) |
| ファイルの更新日時を保存しない             | WinHex で開いたファイルを保存あるいは名前を付けて保存す<br>る際に、ファイルの更新日時を保存しない                                                                             |      |
| 追加のコンテキストメニュー               | <ul> <li>✓:ケースウィンドウのディレクトリを右クリック時にコンテ<br/>キストメニューを表示</li> <li>■:再帰的表示のオン/オフ<br/>[Shift]キーを押しながら右クリックでコンテキストメニューを<br/>表示</li> </ul> |      |
| Windows のコンテキストメニュ<br>ーに表示  | <ul> <li>✓: Windows のコンテキストメニューに"Open in X-Ways<br/>Forensics"を表示 (ディスク/フォルダ/ファイルに適用)</li> <li>■: ディスク/フォルダに対してのみ適用</li> </ul>     | (任意) |
| スクリーンセーバーの起動を阻止             | <ul><li>✓:常に起動を防止</li><li>■:進捗バーが表示されているときのみ防止</li></ul>                                                                           |      |
| プログラム設定を.cfg ファイルに<br>保存    | <ul><li>✓:終了時に設定を保存</li><li>■:ダイヤログで"OK"選択時に設定を保存</li></ul>                                                                        |      |

| オプション                                        | 説明                                                                                      | 推奨設定    |
|----------------------------------------------|-----------------------------------------------------------------------------------------|---------|
| ディスク配置によるパーティショ<br>ン番号                       | ディスクの物理的な配置によりパーティションに番号を振る                                                             |         |
| 削除パーティションの自動検出                               | 常時✔ (変更不可)                                                                              |         |
| 読み込みセクタをキャッシュする                              | ディスクエディタによる連続的なディスクアクセスを高速化す<br>る(WinHex)                                               |         |
| 余剰セクタをチェック                                   | クラスタとして割り当てができない終端のセクタをチェックす<br>る                                                       | (任意)    |
| 別のディスクアクセス方法を使う                              | 通常とは異なるセクタサイズでフォーマットされているハード<br>ディスクやその他のメディアへのアクセスを可能にする                               |         |
| raw イメージにはユーザー入力を<br>要求                      | raw イメージを追加する場合、常にイメージの種類、想定する<br>セクタサイズ、続きのイメージファイルの置かれているパスを<br>確認する                  |         |
| 不良セクタ箇所の代替表示文字                               | 不良セクタ箇所に任意の文字を挿入                                                                        | (デフォルト) |
| 一時ファイル用フォルダ                                  | 解析時に作成される一時ファイルの保存先                                                                     | (必須)    |
| イメージ/バックアップ用フォル<br>ダ                         | イメージおよびバックアップファイル(.whx)のデフォルトの保<br>存先                                                   | (必須)    |
| ケース/プロジェクト用フォルダ                              | ケースの情報の保存先                                                                              | (必須)    |
| テンプレート、X-Tensions、ダ<br>イアログ、スクリプト            | 各種設定の保存先<br>通常"."のままで使用                                                                 | (デフォルト) |
| ハッシュデータベース用フォルダ                              | 内部ハッシュデータベースと PhotoDNA ハッシュデータベー<br>スの保存先                                               | (デフォルト) |
| X-Ways Forensics の GUI                       | GUIのデザインの変更                                                                             | (デフォルト) |
| ファイルアイコンの表示                                  | ファイルに格納されているアイコンを表示                                                                     |         |
| Large icons                                  | メニューアイコンを大きくする                                                                          |         |
| Alternative file selection<br>dialog windows | (不明)                                                                                    |         |
| 自動生成                                         | エディタ画面上で Enter キーを 押した際に指定した 16 進値を<br>自動で入力(WinHex)                                    |         |
| Tab キー入力によるタブコード<br>入力                       | Tab キーでモードの切り替え(hex⇔dec)<br>(WindHEX)                                                   |         |
| <0x20 の文字表現                                  | 0x00~0x19の制御コードの文字表現を指定の文字で置き換え<br>て表示                                                  |         |
| 1 バイト 1 文字としてテキストを<br>表示                     | このオプションが無効な場合、Windows のアクティブコード<br>ページが 2 バイト文字セットの時、2 バイト 1 文字が適切なテ<br>キストは対応したテキストを表示 |         |
| オフセットを 16 進数で表示                              | バイナリ表示画面のオフセットを 16 進数で表示する(オプショ<br>ン無効の場合は 10 進数)                                       |         |
| RAM エディタで仮想アドレス使<br>用                        | RAM エディタ利用時に基準としたオフセットではなく仮想ア<br>ドレスを表示                                                 |         |
| セクタおよびページの境界線表示                              | <ul><li>✓:セクタとページの境界線に線を表示</li><li>■:セクタの境界線に線を表示</li></ul>                             |         |
| 1行あたりのバイト数                                   | バイナリ表示で1行に表示するバイト数                                                                      | 16      |
| グループあたりのバイト数                                 | 1行内で指定バイトごとにスペースで区切る                                                                    | 8       |
| ピクセルの追加行間スペース                                | 行間のスペースのピクセル数                                                                           | 1       |

| オプション                          | 説明                                                                                                    | 推奨設定                                                |
|--------------------------------|----------------------------------------------------------------------------------------------------|-----------------------------------------------------|
| ファイルモードで検索結果を強調<br>表示の自動カラーリング | <ul> <li>✓:常に表示</li> <li>■:検索結果リストが表示されているとき</li> <li><u>サブオプション(左から)</u></li> <li>FILE レコード</li> <li>FILETIME</li> <li>編集</li> </ul> | <ul> <li>✓</li> <li>サブオプション</li> <li>すべて</li> </ul> |
| 未使用領域をハイライト                    | 空き領域/スラック領域を薄い色で表示                                                                                                    |                                                     |
| スラック領域をハイライト                   | FAT, NTFS, Ext2/3 で有効                                                                                                    |                                                     |
| ブロックの背景色                       | 任意の色に指定                                                                                                    | (任意)                                                |
| レコードの背景色                       |                                                                                                    |                                                     |
| 注釈などの色                         |                                                                                                    |                                                     |
| 変更バイトの色                        |                                                                                                    |                                                     |
| スラック/未初期化                      |                                                                                                    |                                                     |
| フォント                           | バイナリ表示のフォントおよびサイズを指定                                                                                                    | (任意)                                                |
| サブオプション(フォントの右の<br>チェックボックス)   | GUI の他の部分で、標準の Windows GUI フォントを使用                                                                                                    |                                                     |

# 1.1.1. 表記

| 表記 (全般)                                                                                                    | ×                                                                                                    |
|----------------------------------------------------------------------------------------------------|----------------------------------------------------------------------------------------------------|
| □ 日時<br>● 簡易形式     yyyy/MM/dd<br>○ 暦日付形式                                                                             | 数値<br>小数点記号: .<br>☑ 数字のグループ化(ε)<br>数字グループ化記号: .                                                                      |
| 日付と時刻の間の区切り文字: 時分秒分割文字:                                                                                              | : 属性<br>カービンダされたファイル 🔨                                                                                               |
| 説明<br>■ ● ディレクトリ/ファイル/抽出E-Mail/動画プレビューファイル/…<br>● 実在/過去に存在/仮想<br>● 作成日時 > 更新日時 → コピーされた<br>● 閲覧済み<br>● タグ有効<br>● その他 | 全般<br>■   常にファイルサイズをパイトで表示<br>■ / 実在を表すシンボル<br>  SHA-1 & TTH ヘッダを Base32 で表示<br>レポートテーブル<br>✓ 手動で登録<br>✓ 自動的に割り当て(s) |
| <u>Q</u> K キャンセル( <u>a</u> )                                                                                         | ✓ 検索語句 ✓ ハッシュセット ✓ 重複したダループ                                                                                          |

| オプション                                           | 説明                                                         | 推奨設定         |
|-------------------------------------------------|------------------------------------------------------------|--------------|
| 簡易形式                                            | "yyyy/MM/dd"等の表記                                           | ۲            |
| 暦日付形式                                           | "yyyy'年'M'月'd'日'"等の表記                                      | 0            |
| 日付と時刻の間の区切り文字                                   | 日付と時刻の間の区切り文字                                              | スペース 2 つ     |
| 時分秒の分割文字                                        | 時、分、秒の分割文字                                                 | :            |
| ミリ秒の表示 小数点桁数                                    | ミリ秒以下の桁数                                                   | 1            |
| タイムゾーン設定値表示                                     | タイムスタンプの後ろに"+9"等のタイムゾーン設定値を表示                              | $\checkmark$ |
| 小数点記号                                           | 小数点の表示文字                                                   |              |
| 数字のグループ化                                        | (不明)                                                       | $\checkmark$ |
| 数字グループ化記号                                       | (不明)                                                       | ,            |
| カービングされたファイル                                    | カービングされたファイルの表示文字                                          | (デフォルト)      |
| ディレクトリ/ファイル/抽出 E-<br>Mail メッセージ/動画プレビュー<br>ファイル | <ul> <li>✓: "説明"カラムに左記内容を表示</li> <li>■: 不明</li> </ul>      |              |
| 実在/過去に存在/仮想                                     | "説明"カラムに左記内容を表示                                            | $\checkmark$ |
| 作成日時 > 更新日時<br>→ コピーされた                         | "説明"カラムに左記内容を表示                                            |              |
| 閲覧済み                                            | "説明"カラムに左記内容を表示                                            | $\checkmark$ |
| タグ有効                                            | "説明"カラムに左記内容を表示                                            | $\checkmark$ |
| その他                                             | "説明"カラムに上記以外の説明を表示                                         | $\checkmark$ |
| 常にファイルサイズをバイトで表<br>示                            | <ul><li>✓:常にバイト表示</li><li>■:ボリューム内のアイテムのみ常にバイト表示</li></ul> |              |
| 実在を表すシンボル                                       | (不明)                                                       | (任意)         |
| SHA-1 & TTH ヘッダを Base32<br>で表示                  | ディレクトリブラウザで SHA- 1 および TTH192 のハッシュを<br>Base32 表記で表示       | (任意)         |
| 手動入力                                            | (不明)                                                       | (任意)         |
| 自動的に割り当て                                        | (不明)                                                       | (任意)         |

| オプション    | 説明   | 推奨設定 |
|----------|------|------|
| 検索語句     | (不明) | (任意) |
| ハッシュセット  | (不明) | (任意) |
| 重複したグループ | (不明) | (任意) |

#### 1.1.2. 進行状況通知

| 進行状況通知            |                   |            | ×           |
|-------------------|-------------------|------------|-------------|
|                   |                   |            |             |
| Write to folder   |                   |            |             |
| Send via e-mail   | Username:         |            |             |
|                   | Password:         |            |             |
|                   | SMTP server:      |            |             |
|                   | Port              | 25         |             |
| Recipient addres  | s(es):            |            |             |
| Update every 15   | min 🔽             | Exceptions | 🗸 Other msg |
| 🗹 Only when works | station is locked |            |             |
| <u>O</u> K        | キャンセル(ミ           | <u>1</u> ) | Test        |

解析の進行状況をファイル出力/メールで通知します。

#### 1.1.3. 表示タイムゾーン

| タイムゾーン (ユーザー定義に基づくタイムスタン                                                                                                    | プ表示用), for XWFtraining                                                          | ) |
|----------------------------------------------------------------------------------------------------|---------------------------------------------------------------------------------|---|
| UTC +06:00 Sri Jayawardenepura<br>UTC +06:30 Rancoon<br>UTC +07:00 Banckok, Jakarta, Hanoi<br>UTC +07:00 Krasnoyarsk<br>UTC +08:00 Fikutsk, Ulan Batasar<br>UTC +08:00 Fikutsk, Ulan Batasar<br>UTC +08:00 Fikutsk, Ulan Batasar<br>UTC +08:00 Perth<br>UTC +08:00 Perth<br>UTC +08:00 Osaka, Saptoro, Tokyo<br>UTC +03:00 Osaka, Saptoro, Tokyo<br>UTC +03:00 Osaka, Saptoro, Tokyo<br>UTC +03:00 Osaka, Saptoro, Tokyo<br>UTC +03:00 Osaka, Saptoro, Tokyo<br>UTC +03:00 Osaka, Saptoro, Tokyo<br>UTC +03:00 Osaka, Saptoro, Tokyo<br>UTC +10:00 Osaka, Saptoro, Tokyo<br>UTC +10:00 Osaka, Saptoro, Tokyo<br>UTC +10:00 Sythay, Melbourne, Canberra<br>UTC +10:00 Guam, Port Moresby<br>UTC +10:00 Vladivostok | <ul> <li>▲ [(all years))</li> <li>▲ 夏時間を考慮する(bias + 1時間)</li> <li>▼ </li> </ul> |   |
| <u>O</u> K キャンセル(a)                                                                                                    | 🧳 ^J                                                                            | げ |

X-Ways Forensics は、UTC タイムスタンプをディレクトリブラウザの表示、レポートテ ーブル、リストのエクスポートで使用する任意のタイムゾーンに変換するために、 Windows の機能を使用せず、自身の中での設定を利用します。 1.1.4. ... (Sleep(0) Frequency (0.. 100))

| Sleep(0) Frequency (0100)   | × |
|-----------------------------|---|
|                             |   |
| 2                           |   |
|                             | _ |
|                             |   |
| <u>OK</u> キャンセル( <u>a</u> ) |   |

他のプロセスと CPU 時間を奪い合っている場合に、XWF が時間を要する操作の間、ど れだけ協調的に振る舞うかを指定します。

- ・ 0 (デフォルト):協調しない
- · 100:CPU 時間共有を最大限に行う

#### 1.1.5. キーボードショートカットを定義

| -123-1   | ופנפ   | で定義        |               |       |
|----------|--------|------------|---------------|-------|
| Alt Gr + | $\sim$ | X (0x58)   | →             | 9959  |
| Ctrl +   | $\sim$ | F12 (0x7B) | →             | 9942  |
| Ctrl +   | $\sim$ | F9 (0×78)  | <b>→</b>      | 138   |
| 空        | $\sim$ |            |               |       |
| 空        | $\sim$ |            |               |       |
| 空        | $\sim$ |            |               |       |
| 空        | $\sim$ |            |               |       |
| 空        | $\sim$ |            |               |       |
| 空        | $\sim$ |            |               |       |
| 空        | $\sim$ |            |               |       |
| 空        | $\sim$ |            |               |       |
| 空        | $\sim$ |            |               |       |
| 空        | $\sim$ |            |               |       |
| 空        | $\sim$ |            |               |       |
| Shift +  | $\sim$ | F1 (0×70)  | →             | 225   |
| Shift +  | $\sim$ | F2 (0×71)  | →             | 226   |
| Shift +  | $\sim$ | F3 (0×72)  | →             | 227   |
| Shift +  | $\sim$ | F4 (0x73)  | $\rightarrow$ | 228   |
| Shift +  | $\sim$ | F5 (0×74)  | _ →           | 229   |
| 閉じる      |        | F6 (0×75)  |               | 🖗 ヘルプ |

9800: 外部ビューアプログラム#1 で閲覧 9955: ドライブレターとしてマウント(ディレクトリが1 9801: 外部ビューアプログラム#2 で閲覧 つだけ選択されている時のみ有効) 9802: 外部ビューアプログラム#3 で閲覧 9956: 指定のビデオプレーヤーで再生 9957: 指定の HTML ビューアで閲覧  $\sim$ 9831: 外部ビューアプログラム#32 で閲覧 9958: 指定のテキストエディタで閲覧 9919: ファイルタイプを定義 9959: 関連付けられた外部プログラムで開く/実行 9920: 関連ファイルに移動 9960: 閲覧済みアイテムを選択 9921: 選択したファイルのボリュームスナップショット 9961: 外部プログラムを選択して閲覧 を更新 9962: ハッシュに基づいて重複を削除 9927: 選択したファイルに対し X-Tension を実行 9963: 内部 ID に基づいてファイルを探す

| 9928: 外部ファイルをアタッチ            | 9964: 関連性評価によりソート            |
|------------------------------|------------------------------|
| 9931: メタデータを編集               | 9965: 印刷                     |
| 9932: ファイルをディレクトリ内で表示        | 9966: リストのアイテム番号でアイテムを探す     |
| 9933: ファイルをボリュームルートから表示      | 9967: ソートしない                 |
| 9934: 親オブジェクトを探す             | 9968: すべて選択                  |
| 9935: 選択したファイル内で論理検索         | 9969: 選択したファイルのハッシュ値でフィルタ(重複 |
| 9937: 外部ディレクトリをアタッチ          | 検出のため)                       |
| 9938: 安全な消去                  | 9971: 展開                     |
| 9939: 特定ディレクトリの検索結果リストを残す    | 9972: 検索結果を重要とマーク            |
| 9940: 検索結果リストの重複を削除          | 9973: 開く                     |
| 9941: 除外アイテムを選択              | 9974: ファイルを定義しているファイルシステムデータ |
| 9942: コメントを編集                | 構造に移動                        |
| 9944: 除外を解除                  | 9975: Export list            |
| 9945: タグ付けされたアイテムを選択         | 9976: リストをエクスポート             |
| 9946: タグ付けされたアイテム以外を全て除外     | 9977: リカバー/コピー               |
| 9947: タグ付けされたアイテムを除外         | 9978: 展開/閲覧                  |
| 9948: 証拠ファイルコンテナまたはスケルトンイメージ | 9979: 選択を反転                  |
| (バックグランドでアクティブなら)に追加         | 9980: ハッシュデータベースに追加          |
| 9949: 検索結果をリサイズ              |                              |
| 9950: 検索結果をカービングファイルに変換      |                              |
| 9951: カービングされたまたは仮想ファイルをリサイズ |                              |
| 9952: 検索結果を他の検索語句に割り当て       |                              |
| 9953: 一連のビデオフレームを抽出          |                              |
| 9954: 検索結果をレポートに含める          |                              |

# 1.2. ディレクトリブラウザ

| ディレクトリブラウザ、フィルタ設定,カラム幅(ピクセル)                                                                                                    |                                                                                                    | ×     |
|----------------------------------------------------------------------------------------------------|----------------------------------------------------------------------------------------------------|-------|
| ディレクトリブラウザ、フィルタ設定、カラム福(ピクセル)         全般         マファイルとディレクトリをグループ化         国実在と削除アイテムをグループ化         大グルクリックで展開ではなく閲覧         グブルクリックで展開ではなく閲覧         ノスラックを含めてファイルを閲覧・検索         ノスラックを含めてファイルを閲覧・検索         ノ、&、を表示         ノルートディレクトリを表示         ブァイルシステムの内部ファイルを表示         ディレクトリにもフィルタを適用         国帰的表示にディレクトリを表示         マ周帰的な選択による情報表示         ジタ表示         シタグ表示         ご除外表示         高度なソート (slower)         正         起動直後にソートを行わない         ディレクトリブラウザの設定をケースに(保存 | 名前         273           内部識別子         68           東右         0           説明         234           レポートテーブル         133           解析         83           パス         165           拡張子         59           タイプ         60           万ナイタス         10           ファイルタイプ説明         0           ファイルタイプ説明         0           ファイルタイプ説明         0           ファイルタイプ説明         0           ファイルタイプ説明         0           ファイルタイプ説明         0           ファイルタイプ説明         0           ファイルタイプ説明         0           ファイルタイプ説明         0           ファイルタイプ説明         0           ファイルタイプ説明         0           ファイルタイプジェクト         0           ファイリパス         0           ファイリパス         0           マー         74           アリア・シー         0           マー         74           アリア・シー         0           マー         0           マー         149           東新日時         140 | × • • |
| セル表示<br>□E-mail/Date用カラムの自動表示切替<br>□開始セクタ、物理セクタ番号<br>□ファイルタイプのランクを表示・ソート<br><sup>3</sup> ☑ ファイル数を表示 パス: <sup>3</sup> ☑<br><sup>3</sup> ☑ 特別はファイルアイコン: ☑ ☑ ☑ ☑ ☑<br>□ タダ付け(たチェックマークを使用<br><sup>3</sup> ☑ グリット表示<br>☑ 伏熊によるセルの背景色表示<br>除外を全て解除<br><b>↓</b> スナップショットから除外アイテム削除                                                                                                    | 内部作成日時<br>149<br>レコード更新日時<br>149<br>アクセス日時<br>149<br>度新日時2<br>149<br>更新日時2<br>149<br>しコード更新日時2<br>149<br>削除日時<br>109<br>所有者<br>間始センタ<br>0<br>FSオフセット<br>0<br>現の10<br>0<br>0<br>0<br>0<br>0<br>0<br>0<br>0<br>0<br>0<br>0<br>0<br>0                                                                                                    |       |
| ✓ FlexFilter 1 ✓ FlexFilter 2 ✓<br>横スクロール先頭カラム: 説切用 ✓                                                                                                    | と信者         500           受信者         60           ワードリンク数         0           ファイル数         0           大次系結果数         0           検索結果数         0           検索結果数         0           検索結果数         0           検索活用の数         0           ページ数         284           画像サイズ         0           ハッシュカテゴリ         136           ハッシュ1位1         284           ハッシュ1位1         284           ハッシュ1位1         284           バッシュ20(2)         202           デバイスタイブ         0           ジェネレーダングネチャ         60                                                                                                    |       |

| オプション                  | 説明                                                                                                    | 推奨設定 |
|------------------------|----------------------------------------------------------------------------------------------------|------|
| ファイルとフォルダのグループ<br>化    | <ul> <li>✓:常にフォルダとファイルをグループ化</li> <li>■:通常表示(再起表示でない)のときにのみファイルとフォ<br/>ルダをグループ化</li> </ul>                                                  |      |
| 実在と削除アイテムのグループ<br>化    | <ul> <li>✓:実在と削除アイテムの2グループでグループ化(カラム上に"÷②")</li> <li>■:実在と復元できた可能性のある削除アイテム("?"アイコン)と復元不能の削除アイテム("×"アイコン)の3グループでグループ化(カラム上に"=③")</li> </ul> |      |
| ダブルクリックで展開ではなく<br>閲覧   | <ul> <li>✓:ビューワーで閲覧</li> <li>■:閲覧と展開の選択画面を表示</li> <li>□:子オブジェクトがある場合は展開</li> </ul>                                                          |      |
| スラックも含めてファイルを閲<br>覧・検索 | <ul> <li>✓:ファイルを開く際や検索する際にファイルスラックも含め処理</li> <li>■:論理検索の時にのみ機能</li> </ul>                                                                   |      |

| オプション                         | 説明                                                                                                    | 推奨設定         |
|-------------------------------|----------------------------------------------------------------------------------------------------|--------------|
| .& を表示                        | <ul> <li>✓:ディレクトリブラウザにカレントディレクトリ(".")と親<br/>ディレクトリ("")のアイコンを表示</li> <li>■:ディレクトリブラウザに親ディレクトリ("")のアイコ<br/>ンを表示</li> </ul>                                                       |              |
| ルートディレクトリを表示                  | ディレクトリブラウザにボリュームのルートディレクトリを<br>表示                                                                                                    |              |
| ファイルシステムの内部ファイ<br>ルを表示        | NTFS が管理するシステムファイル("\$"から始まるファイル/<br>ディレクトリ)を表示                                                                                                    |              |
| ディレクトリにもフィルタを適<br>用           | フィルタの対象にディレクトリを含める                                                                                                    | (任意)         |
| 再帰的表示にディレクトリを表<br>示           | <ul> <li>✓:再起表示時にディレクトリを表示</li> <li>■:フィルタリングの条件がディレクトリにもマッチする場合にのみディレクトリも表示</li> </ul>                                                                                        |              |
| 再帰的な選択による情報表示                 | <ul> <li>         ・選択したディレクトリのファイルの子オブジェクトを含むすべての子オブジェクトのファイル数と合計データサイズを表示         <ul> <li>             ・選択したディレクトリの子オブジェクトのファイル数と合計データサイズを表示         </li> </ul> </li> </ul> |              |
| タグ表示                          | <ul> <li>✓:親オブジェクトにタグ付けすると子オブジェクトにもタ<br/>グ付けされる</li> <li>■:タグ付けされたファイルに詳細なボリュームスナップシ<br/>ョットで子オブジェクトが追加された場合、子オブジェ<br/>クトにタグ付け</li> <li>□:選択したオブジェクトにのみタグ付け</li> </ul>         |              |
| 除外表示                          | <ul> <li>✓:親オブジェクトを除外すると子オブジェクトも除外される</li> <li>■:除外したファイルに詳細なボリュームスナップショットで子オブジェクトが追加された場合、子オブジェクトを除外</li> <li>□:選択したオブジェクトのみ除外</li> </ul>                                     |              |
| 高度なソート(slower)                | サブオプションの条件を使用したより高度なソートを実行                                                                                                    |              |
| 起動直後にソートを行わない                 | <ul> <li>✓:前回終了時のソートの状態を復元</li> <li>□:ディレクトリブラウザ起動時にソートを行わない</li> </ul>                                                                                                    | (任意)         |
| ディレクトリブラウザの設定を<br>ケースに保存      | カラム幅、フィルタ、ソート順の設定状態をケースに保存<br>し、次にケースをロードしたときに自動的に復元                                                                                                    |              |
| E-mail/Date 用カラムの自動表<br>示切り替え | メールボックスから E-mail 抽出を実行した後、対象のディ<br>レクトリ以下をディレクトリブラウザ上で表示した際に、E-<br>mail 用のカラム"送信者"と"受信者"を自動で表示                                                                                 | (任意)         |
| 開始セクタ:物理セクタ番号                 | <ul> <li>✓: "開始セクタ"カラムの値を物理ディスクの先頭からのオフセット値で表示</li> <li>□: "開始セクタ"カラムの値をパーティションの先頭からのオフセット値で表示</li> </ul>                                                                      |              |
| ファイルタイプのランクを表<br>示・ソート        | "File Type Categories.txt"で定義されたファイルタイプのラ<br>ンクに従い並び替え                                                                                                    | (任意)         |
| ファイル数を表示                      | <ul> <li>ディレクトリブラウザのディレクトリと子オブジェクト<br/>を持つファイルおよびケースウィンドウのディレクトリ<br/>の右に子オブジェクト数を表示</li> </ul>                                                                                 | $\checkmark$ |

| オプション                  | 説明                                                                                                    | 推奨設定                |
|------------------------|----------------------------------------------------------------------------------------------------|---------------------|
|                        | <ul> <li>ディレクトリブラウザのディレクトリと子オブジェクト</li> <li>を持つファイルの右に子オブジェクト数を表示</li> </ul>                                                                                                    |                     |
| パス                     | パスの表示を左揃えまたは右揃えに設定                                                                                                    | $\rightarrow$       |
| 部分パス(右のチェックボック<br>ス)   | <ul> <li>✓:再起表示時に部分パスを表示</li> <li>■:再起表示時に部分パス("¥"付き)を表示</li> </ul>                                                                                                    |                     |
| 特別なファイルアイコン            | <ul> <li>✓:サブオプションで有効にしたファイルタイプのアイコンを表示</li> <li>■:サブオプションで有効にしたファイルタイプのアイコンとシンボルを表示(クエスチョンマーク、矢印、ハサミ、ハンマー等)</li> <li>サブオプション(左から)<br/>Audio / Video / Picture / Document / Text</li> </ul> | <ul> <li></li></ul> |
| タグ付けにチェックマークを使<br>用    | タグにチェックマークを使用<br>(右のボタンでタグの色を任意に設定可能)                                                                                                    |                     |
| グリッド表示                 | <ul><li>✓:濃いグリッド線を表示</li><li>■:薄いグリッド線を表示</li></ul>                                                                                                    | (任意)                |
| 状態によるセルの背景色表示          | 設定したカラムの値の状態によってセルの背景色を任意に変<br>更                                                                                                    | (任意)                |
| 除外を全て解除                | 除外済みの設定をすべて解除                                                                                                    | (任意)                |
| スナップショットから除外アイ<br>テム削除 | 除外設定されているファイルをボリュームスナップショット<br>から削除                                                                                                    | (任意)                |
| FlexFilter             | プリセットされたフィルタと別に任意の条件でフィルタリン<br>グ                                                                                                    | (任意)                |
| 横スクロール先頭カラム            | ディレクトリブラウザを横スクロールする際に、スクロール<br>させない固定のカラムを設定<br>プルダウンでスクロールさせるカラムの中で一番左に配置さ<br>れているものを指定する                                                                                                  | (任意)                |

1.3. ボリュームスナップショットオプション

| ボリュームスナップショットオプション                                                                                                    | ×                                                                            |
|----------------------------------------------------------------------------------------------------|------------------------------------------------------------------------------|
| <ul> <li>ファイルシステム</li> <li>■ NTFS: スナップショットにEAを含める</li> <li>■ NTFS: スナップショットにLUSを含める</li> <li>■ NTFS: スナップショットにZone Jdを含める</li> <li>♥ FAT: 削除ファイルは割り当て済みクラスタをスキッ</li> <li>■ FAT32: 削除オブジェクトを最大限復元</li> <li>■ ISO9660形式も読込む(CD)</li> <li>■ HFS+/APFS: EAの完全出力</li> <li>■ RAM: モジュールのヘッダのみ</li> <li>■ OS dir list: incremental completion</li> <li>♥ コンテナのスナップショット更新状態を承認</li> </ul> | 全般<br><ul> <li> <ul> <li>                 すべての削除ファイルを含める</li></ul></li></ul> |
| <u>OK</u> キャンセル( <u>a</u> )                                                                                                    | 🛷 ヘルプ                                                                        |

| オプション                                | 説明                                                                                                    | 推奨設定 |
|--------------------------------------|----------------------------------------------------------------------------------------------------|------|
| NTFS:スナップショットに EA<br>を含める            | ファイルが拡張属性を保つ場合、子オブジェクトに拡張属<br>性の内容を含める<br>:すべての拡張属性が対象 :非レジデント属性のみが対象                                       | (任意) |
| NTFS:スナップショットに<br>LUS を含める           | NTFS で利用される LUS (logged utility streams)を含める<br>✔ : すべての LUS を含める<br>■ : \$EFS LUS 以外の LUS を含める             | (任意) |
| NTFS:スナップショットに<br>Zone.ld を含める       | ファイルの代替データストリームにゾーン識別子が設定さ<br>れている場合、子オブジェクトにファイルを追加                                                        | (任意) |
| FAT:削除ファイルは割り当て<br>済みクラスタをスキップ       | 割り当て済みクラスタは、削除ファイルのデータを読むと<br>きにスキップ                                                                        |      |
| FAT32:削除オブジェクトを最<br>大限復元             | <ul><li>✓:全体に対して適用</li><li>■:サブディレクトリに対してのみ適用</li></ul>                                                     |      |
| ISO9600 形式も読込む(CD)                   | CD/DVD の読込みでエラーでファイルシステムのすべての<br>データ構造を読めない場合、ディレクトリの対応するデー<br>タ構造が ISO9660 の読み取り可能なセクタに存在する場<br>合、読み込みを試みる | (任意) |
| HFS+/APFS:EA の完全出力                   | EA(拡張属性)出力<br>☑:バイナリ PList と普通の Security 属性も子オブジェク<br>トとして出力<br>■: firstlink 属性と quarantine 属性をメタデータ欄に出力    |      |
| RAM:モジュールのヘッダのみ                      | メインメモリ解析で、ハッシュ比較の際、ロードされたモ<br>ジュールの不変のヘッダのみをリストする                                                           |      |
| OS dir list : incremental completion | トップレベルのディレクトリの内容のみボリュームスナッ<br>プショットに追加し、ユーザがアクセスしたディレクトリ<br>を順次追加する(非推奨オプション)                               |      |
| コンテナのスナップショット更<br>新状態を承認             | 証拠ファイルコンテナは、含まれるファイルのボリューム<br>スナップショット更新の状態を記憶し、処理済みの更新を<br>スキップ                                            |      |

| オプション                                    | 説明                                                                                                    | 推奨設定 |
|------------------------------------------|----------------------------------------------------------------------------------------------------|------|
| すべての削除ファイルを含める                           | ボリュームスナップショットに削除されたファイルを含め<br>る                                                                                                    |      |
| 削除状態の継承                                  | パーティションごと削除されている場合、パーティション<br>に含まれる全てのオブジェクトも削除されているものとみ<br>なす                                                                                                    |      |
| 正味の空き領域計算                                | 空き領域仮想ファイルを以前に存在したファイルに属する<br>と判断されたクラスタのみに限定し、論理検索やインデッ<br>クス作成の際に読まれるファイルシステム内の領域を最小<br>化する                                                                        |      |
| OS を通してファイルを開く                           | Windows の先読みのメカニズムやファイルキャッシュのシ<br>ステムを利用してファイルを開くことで読み込みを高速化<br>する<br>対象メディアがライトプロテクトされている場合のみ利用<br>すること                                                             |      |
| 未初期化部分をバイナリゼロと<br>して読み込み                 | <ul> <li>スラック領域をバイナリ値でゼロになっているとみなして</li> <li>ファイルを読み込む</li> <li>✓:論理検索、インデックス作成、検索結果のプレビューを除くすべての操作が対象</li> <li>■:論理検索、インデックス作成、検索結果のプレビューを除くすべて読み取り操作が対象</li> </ul> |      |
| クラスタが得られないファイル<br>も表示                    | <ul> <li>メタデータが存在するが、クラスタからデータが得られないファイルも表示する</li> <li>✓:メタデータから得られたファイルはすべて表示</li> <li>■:ファイル名やタイムスタンプ以上の何らかの情報が得られるもののみ表示</li> </ul>                               |      |
| クイックスナップショット(クラ<br>スタ配置無視)               | セクタやクラスタの配置状況の情報を取得せずボリューム<br>スナップショットを作成<br>✓ :全ファイルシステム対象<br>■ :Ext2/Ext3/ReiserFS 対象                                                                              |      |
| ボリュームのスナップショット<br>の情報維持                  | オープンしたボリュームのファイルシステムの全情報を終<br>了時に一時ファイル用のフォルダに保存                                                                                                    |      |
| より多くのデータをメモリに保<br>持する                    | タイムスタンプによるソートが高速化される<br>(オプション詳細不明)                                                                                                    |      |
| Convert RTF e-mail bodies to plain UTF-8 | Outlook の電子メールアーカイブから、RTF フォーマット<br>の電子メールボディを UTF-8 に変換                                                                                                    |      |

# 1.4. ビューア設定

| ☑ 200-FC1-90@用:                                                                                                    |                                                                                                    | 1 |
|----------------------------------------------------------------------------------------------------|----------------------------------------------------------------------------------------------------|---|
| ¥x64¥viewer …                                                                                                    | C:#Program Files (x8b,#gPad#gPad#gPad.exe                                                                                                    |   |
| ビューアX-Tensionsをロード        画像をビューアコンボーネントでも表示        複数画像の同時表示     ✓ Auto update       Ø別形式でを邮をプレビュー     emlをへい妙なしで表示       フレビュー / ディレクトリ     ✓ クラッシュセーフなテキスト抽出(低速)       ✓ GD173ントオブジェクトのリークをクリーンアップ     ✓ ビューアマディートは、たテキストをパッコマオス | HTML出力ビューア(ケースレホート等の出力))<br>C:¥Program Files(必6)単Google¥Chrome¥Application¥chrome<br>MPlayer:<br>¥MPlayer¥mplayer.exe<br>動画用のビューア:<br>¥MPlayer¥mplayer.exe | ] |
|                                                                                                    | カスタルピューマ・                                                                                                    | - |
| ¥pju-                                                                                                    | iexplore.exe                                                                                                    |   |
| キャラリー マ RAR形式内の画像表示 ■ 補助のサムネイルを許可する ダブルクリックで展開ではなく開覧 ファイルサイズ シブルクリックで開覧 サムネイルととして表現 ■ 文書フレビューをサムネイルに縮小 ゴレビューをサムネイルに縮小 サレネイルサイズ指定: 180 × 120 W/H=1.50 タイムアウトミリ科シ 1000 1200                                                           | iexplore e xe                                                                                                    |   |

| オプション                          | 説明                                                                                                    | 推奨設定    |
|--------------------------------|----------------------------------------------------------------------------------------------------|---------|
| セパレートビューアの使用                   | 閲覧およびプレビュー機能を有効<br>パスに".¥x64¥viewer"を指定                                                                       | (デフォルト) |
| ビューア X-tensions をロード           | ビューア用 X-tension を使用                                                                                           |         |
| 画像をビューアコンポーネントで<br>も表示         | セパレートビューアでなく、閲覧画面で画像を表示                                                                                       | (任意)    |
| 複数画像の同時表示                      | 複数の画像をセパレートビューアを複数同時に起動して表<br>示                                                                               |         |
| Auto update                    | 複数画像の同時表示オプションがオフのとき、2 枚目以降<br>の画像はシングルクリックでセパレートビューアの表示を<br>更新                                               |         |
| 別形式で.eml をプレビュー                | <ul> <li>✓:ディレクトリブラウザの表示形式に合わせた情報(送<br/>信者、受信者等)、ヘッダ情報を表示するプレビュー</li> <li>□:通常の From、To 等の情報をプレビュー</li> </ul> |         |
| .eml をヘッダなしで表示                 | 上記オプションが有効の場合、プレビュー画面にヘッダを<br>表示しない                                                                           |         |
| プレビュー/ディレクトリ                   | ディレクトリを選択したときに、プレビュー画面にディレ<br>クトリツリーを表示する                                                                     |         |
| クラッシュセーフなテキスト抽出<br>(低速)        | 論理検索やインデックス作成の際、特定ファイルタイプか<br>らのテキストの抽出は、ビューアコンポーネントによって<br>別プロセスで実行                                          | (任意)    |
| GDI フォントオブジェクトのリー<br>クをクリーンアップ | 特定ファイルをロードするとき、稀にビューアコンポーネ<br>ントで起こる GDI フォントオブジェクトのリークのクリー<br>ンアップを試みる                                       |         |
| ビューアでデコードしたテキスト<br>をバッファする     | 論理検索やインデックス作成で特定ファイルタイプから抽<br>出されたテキストを次の検索/インデックス作成に備えてボ<br>リュームスナップ ショットに保存する                               |         |

| オプション                               | 説明                                                                                                    | 推奨設定    |
|-------------------------------------|----------------------------------------------------------------------------------------------------|---------|
| RAR 形式内の画像表示                        | RAR 形式アーカイブに保存された画像を解析しビューアに<br>表示                                                                                                    |         |
| 補助のサムネイルを許可する                       | 埋め込みのサムネイルを持っている大きな JPEG ファイル<br>ですでにボリュームスナップショットに含まれているも<br>の、あるいは画像処理の結果大きな画像に対する内部サム<br>ネイルが生成されているものは、オプションでそれを補助<br>サムネイルとしてギャラリーの表示に使う<br>✓:補助サムネイルを循環表示<br>■:循環表示しない |         |
| ダブルクリックで展開でなく閲覧                     | ギャラリー画面でのサムネイルに対して<br>✓:ビューワーで閲覧<br>■:閲覧と展開の選択画面を表示<br>ロ:子オブジェクトがある場合は展開                                                                                                    |         |
| ファイルサイズ                             | サムネイルにファイルサイズを表示                                                                                                    | (任意)    |
| シングルクリックで閲覧                         | ギャラリー画面でのサムネイルに対して、シングルクリッ<br>クで閲覧                                                                                                    | (任意)    |
| サムネイルクリックでタグ付け                      | <ul> <li>✓:サムネイルをクリックでタグ付け</li> <li>■:サムネイルの左上の□をクリックでタグ付け</li> </ul>                                                                                                    |         |
| 非画像ファイルもサムネイルとし<br>て表現              | <ul> <li>✓:サムネイル表示</li> <li>■:サムネイル表示</li> <li>□:アイコン表示</li> </ul>                                                                                                    |         |
| 文書プレビューをサムネイルに縮<br>小                | <ul> <li>✓:少し圧縮した圧縮サムネイル</li> <li>■:強く圧縮した圧縮サムネイル</li> <li>□:標準サムネイル</li> </ul>                                                                                              |         |
| グレースケールのサムネイル                       | サムネイル画像をグレースケールで表示                                                                                                    | (任意)    |
| +x thread(s)                        | ギャラリーの描画処理に使用するスレッド数                                                                                                    | +1      |
| サムネイルサイズ指定                          | サムネイルのサイズを任意のサイズで指定                                                                                                    | (任意)    |
| タイムアウト(ミリ秒)                         | 画像の読み込み中止までの時間                                                                                                    | (デフォルト) |
| 関連付けされたアプリケーション<br>で閲覧              | 指定の拡張子のファイルを開いたときに、Windows に関連<br>付けられたアプリケーションで開く                                                                                                    | (デフォルト) |
| テキストエディタ                            | コンテキストメニューの"ビューア"に表示されるテキスト<br>エディタを指定                                                                                                    | (任意)    |
| HTML 出力ビューア                         | コンテキストメニューの"ビューア"に表示される HTML ビ<br>ューア(ブラウザ)を指定                                                                                                    | (任意)    |
| MPlayer                             | MPlayer のパスを指定                                                                                                    | (デフォルト) |
| Show console window<br>(右のチェックボックス) | MPlayer 実行時にコンソールウィンドウを表示する                                                                                                    | (任意)    |
| 動画用のビューア                            | 動画を再生するビューアを指定                                                                                                    | (デフォルト) |
| カスタムビューア                            | コンテキストメニューの"ビューア"に表示される任意のビ<br>ューアを指定                                                                                                    | (任意)    |
| 閲覧フラグを有効化                           | ビューアで閲覧したファイルに閲覧済みフラグを付ける                                                                                                    |         |
| …<br>(閲覧フラグのオプション)                  | 条件を満たす場合に閲覧済みフラグを付けるためのオプシ<br>ョン                                                                                                    | (デフォルト) |

1.5. データインタープリタの設定

| データインタープリタの設定                                                                                                    | ×                                                                                                    |
|----------------------------------------------------------------------------------------------------|----------------------------------------------------------------------------------------------------|
| <ul> <li>図 bit,符号付き</li> <li>8 bit,符号無し</li> <li>16 bit,符号無し</li> <li>16 bit,符号無し</li> <li>16 bit,符号無し</li> <li>24 bit,符号無し</li> </ul>  | <ul> <li>✓ DOS Date+Time (32 bit)</li> <li>✓ Windows FILETIME (64 bit)</li> <li>OLE 2.0 Date+Time (64 bit)</li> <li>ANSI SQL Date+Time (64 bit)</li> <li>✓ UNIX/C Date+Time (32 bit)</li> </ul> |
| <ul> <li>□ 24 bit,符号無し</li> <li>☑ 32 bit,符号付き</li> <li>□ 32 bit,符号無し</li> <li>□ 48 bit,符号無し</li> <li>□ 64 bit,符号(</li> </ul>            | <ul> <li>Min's instead of sec's</li> <li>Mac Absolute Time (32 bit)</li> <li>HFS+ Date+Time (32 bit)</li> <li>✓ APFS Date+Time (64 bit)</li> <li>Java Date+Time (64 bit)</li> </ul>             |
| <ul> <li>☐ Flost (=Single, 32 bit)</li> <li>☐ Real (48 bit)</li> <li>☐ Double (64 bit)</li> <li>☐ Long Double (=Ext, 80 bit)</li> </ul> | Binary (8 bits)<br>  アセンブラのオペコ 〜 ド(s)<br>  SID   GUID<br>  IP address<br>  Packed 7-bit ASCII                                                                                                   |
| <ul> <li>Big Endian <sup>3</sup> ✓ Hexade cimal</li> <li>10進ASCIIタイムスタンプ(D)</li> <li>OK キャンセル(a)</li> </ul>                             | 」<br>√ タイムゾーン: UTC +9:00<br>✓ Transparency 《 へルプ                                                                                                    |

データインタープリタは、バイナリ表示内の値のカーソル位置のデータを変換する機能 を提供するウィンドウです。

カーソル位置のバイトを先頭として、オプションで選択された項目の内容に従って単純 に値を変換します。指定したカーソル位置からの値が、選択したオプションの項目の内 容でない場合は、意味のない値が表示されます。

レジストリビューアで値を選択すると、バイナリ表示内の対応する値が選択された状態 になります。このとき、データインタープリタを表示しておくと、レジストリビューア 上では解釈できない表示の値の実際の値が確認できます。

データインタープリタのウィンドウを表示させるには、[ツール]-[表示画面]から"デー タインタープリタ"にチェックをします。

| オプション               | 説明                                                                       | 推奨設定         |
|---------------------|--------------------------------------------------------------------------|--------------|
| Big Endian          | ビッグエンディアンで計算して表示                                                         |              |
| Hexadecimal / Octal | <ul> <li>✓: 16 進値で表示</li> <li>■: 8 進値で表示</li> <li>□: 10 進値で表示</li> </ul> | (任意)         |
| 10 進 ASCII タイムスタンプ  | (不明)                                                                     |              |
| タイムゾーン:UTC +9:00    | UTC +9:00 に基づくタイムスタンプ表示                                                  | $\checkmark$ |
| Transparency        | 半透明のウィンドウで表示                                                             | (任意)         |

# 1.6. 操作取り消しの設定

| 操作取り消しの設定                                                                                                    | × |
|----------------------------------------------------------------------------------------------------|---|
|                                                                                                    |   |
| 以下の操作前にパックアップを作成する:                                                                                                    |   |
| <ul> <li>✓ セクタの書込み前にパックアップを作成</li> <li>● ダイレクトモードにも適用</li> <li>● パックアップをWinHEX終了時に削除</li> <li>セクタのパックアップ上限容量</li> <li>20</li> <li>MB</li> <li>OK</li> <li>キャンセル(a)</li> <li>◇ ヘルプ</li> </ul> |   |

| オプション                     | 説明                                                                               | 推奨設定 |
|---------------------------|----------------------------------------------------------------------------------|------|
| 操作取り消しの上限                 | [編集]-[元に戻す]で戻ることのできる上限値                                                          | (任意) |
| バックアップファイルの上限             | ディスクの容量や時間の節約のため設定されるバックアッ<br>プファイルの上限値                                          | (任意) |
| 上限容量以上のファイル操作の<br>際、警告する  | バックアップファイルの上限を超えるファイル操作が行わ<br>れた際に警告する                                           |      |
| バックアップファイルの自動削除           | <ul> <li>マァイルを閉じたときにバックアップファイルを削除</li> <li>:プログラムを閉じたときにバックアップファイルを削除</li> </ul> |      |
| キーボード入力の取り消しを可能<br>にする    | (オプション項目の通り)                                                                     |      |
| 以下の操作前にバックアップを作<br>成する    | チェックした項目の操作に対して、操作取り消しのための<br>バックアップを作成する                                        | すべて🗸 |
| セクタの書き込み前にバックアッ<br>プを作成   | (オプション項目の通り)                                                                     |      |
| ダイレクトモードにも適用              | ダイレクト編集モードを使用する際にも操作の取り消しを<br>有効にする                                              | (任意) |
| バックアップを WinHex 終了時<br>に削除 | (オプション項目の通り)                                                                     | (任意) |
| セクタのバックアップ上限容量            | セクタの編集操作でバックアップされる上限容量                                                           | (任意) |

# 1.7. セキュリティの設定

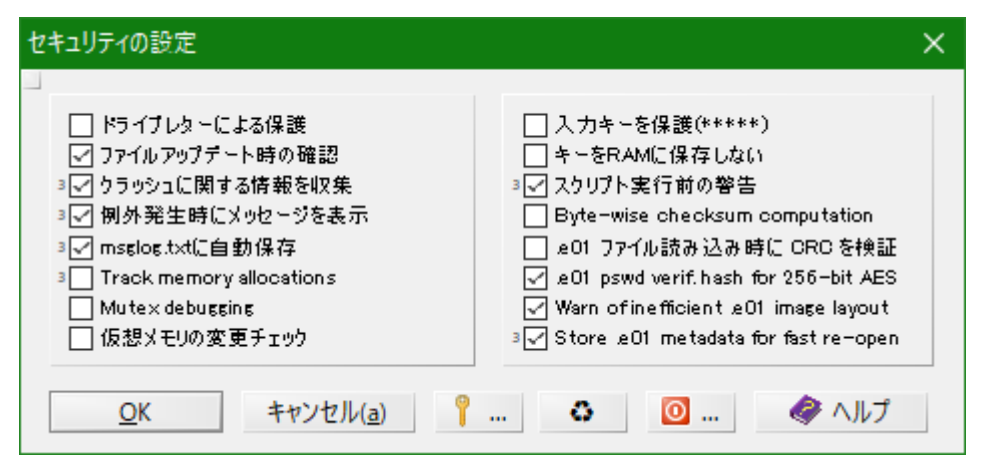

| オプション                             | 説明                                                                                                    | 推奨設定         |
|-----------------------------------|----------------------------------------------------------------------------------------------------|--------------|
| ドライブレターによる保護                      | 証拠品への書き込み防止のため、すべてのドライブに対し<br>てファイル出力保護が有効になる                                                                                                    |              |
| ファイルアップデート時の確認                    | 実在ファイルへの変更を保存する前に確認画面を表示                                                                                                    | $\checkmark$ |
| クラッシュに関する情報を収集                    | 特定ファイル処理中にクラッシュした場合、XWF がプログ<br>ラム再開時にクラッシュの原因と思われるファイルを通知<br>✓: プログラムがクラッシュし再起動した際、クラッシュ<br>の原因となったファイルにどのサブオペレーションが<br>実際に適用されていたのかも指摘<br>■: プログラムがクラッシュし再起動した際、クラッシュ<br>の原因となったファイルを表示 |              |
| 例外発生時にメッセージを表示                    | <ul> <li>✓:破損したファイルに起因する解析結果に影響のないエラーもメッセージ出力</li> <li>■:関連する可能性のあるエラーをメッセージ出力</li> <li>□:潜在的に深刻なエラーのみメッセージ出力</li> </ul>                                                                  |              |
| msglog.txt に自動保存                  | Messages ウィンドウ内のメッセージをインストールディ<br>レクトリ内の"msglog.txt"に保存<br>但し、ケースを処理している場合は、ケースフォルダ以下<br>の"_log"ディレクトリに保存                                                                                 |              |
| Track memory allocations          | (不明)                                                                                                    | (任意)         |
| Mutex debugging                   | (不明)                                                                                                    | (任意)         |
| 仮想メモリの変更チェック                      | メモリエディタが仮想メモリの読み込み前または書き込み<br>時、仮想メモリの構造が変わってもリードエラーを可能な<br>限り防止                                                                                                    | (任意)         |
| 入力キーを保護(*****)                    | 暗号/復号時のキー入力内容を"*"表示                                                                                                    | (任意)         |
| キーを RAM に保存しない                    | プログラム実行中は入力したキーを暗号化した状態でメモ<br>リに保持                                                                                                    | (任意)         |
| スクリプト実行前の警告                       | <ul><li>✓:実行前に警告を表示</li><li>■:コマンドラインからの実行に限定</li></ul>                                                                                                    | (任意)         |
| Byte-wise checksum<br>computation | バイト単位のチェックサム計算<br>(詳細不明)                                                                                                    | (任意)         |
| .e01 ファイル読み込み時に CRC<br>を検証        | .e01 のチャンクの CRC をチャンクが読まれるたびに自動的<br>にチェックし、不一致があればメッセージウィンドウにレ<br>ポート                                                                                                    | (任意)         |

| オプション                                    | 説明                                                                                                    | 推奨設定 |
|------------------------------------------|----------------------------------------------------------------------------------------------------|------|
| .e01 pswd verif.hash for 256-<br>bit AES | 256 ビット AES で生成された .e01 を開く際、入力された<br>パスワードが正しいかをチェック                                                                   | (任意) |
| Warn of inefficient .e01 image<br>layout | .e01 ファイルが非効率な構成(テーブルセクション当たり<br>32 チャンク以下、または圧縮チャンクで圧縮率が 0.1%以<br>下)であることを検出するとユーザに通知                                  | (任意) |
| Store .e01 metadata for fast<br>re-open  | <ul> <li>.e01 ファイルのメタデータを作成し、次回開く際に高速化する</li> <li>✓:イメージと同じディレクトリに保存</li> <li>■:現在のケースの証拠品目の内部メタデータディレクトリに保存</li> </ul> | (任意) |

| オプション        | 説明                                                                                |
|--------------|-----------------------------------------------------------------------------------|
| 鍵マークのボタン     | 詳細なボリュームスナップショットの圧縮ファイルのパスワード解析で使用する<br>パスワードリストの編集(テキストエディタで password.txt が開かれる) |
| リサイクルマークのボタン | システムメモリを専有する<br>(Windows 10 では権限不足で実行不可)                                          |
| 電源マークのボタン    | 指定時間後にマシンをシャットダウンまたはハイバネートする ようスケジュー<br>ル                                         |

| Power down after x min                      | Power down after x minutes X |  |
|---------------------------------------------|------------------------------|--|
| 42 min<br>Full shutdown, no h<br>D Brutally | nibernation                  |  |
| <u>о</u> к                                  | キャンセル( <u>a</u> )            |  |

| オプション                         | 説明                                                                       |
|-------------------------------|--------------------------------------------------------------------------|
| Full shutdown, no hibernation | マシンをシャットダウンする                                                            |
| Brutally                      | <ul> <li>✓:保存されていない作業に対してユーザに対処を促ししばらく待機</li> <li>■:強制シャットダウン</li> </ul> |

# 1.8. 編集モードの設定

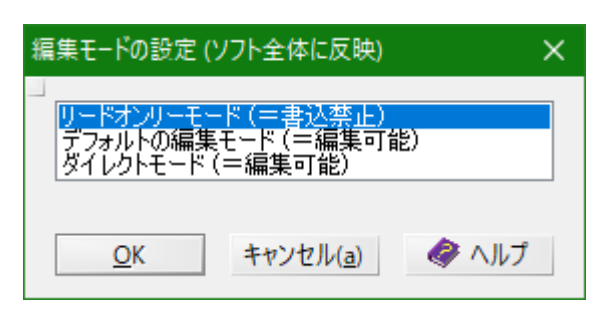

この編集方法が使えるのは WinHex のみで、X-Ways Forensics では使用できません。 フォレンジック用途では、証拠品を編集することは禁止されているため、X-Ways Forensics では、ディスクやイメージを読み取り専用でファイルを開くようになっていま す。

| オプション                  | 説明                                                                                                    |
|------------------------|----------------------------------------------------------------------------------------------------|
| リードオンリーモード<br>(=書込禁止)  | フォレンジック調査時に必須のモード<br>X-Ways Forensics ではこのモードのみ利用可能<br>このモードで開かれたファイルまたはディスクは、WinHex による編集や変更は一<br>切できない。    |
| デフォルトの編集モード<br>(=編集可能) | ディスクやファイルに対する変更を一時ファイル用のディレクトリに保存<br>編集ウィンドウを閉じる、またはファイルメニューの保存を実行した時に、確認を<br>取った上でオリジナルのディスクまたはファイルに変更を書き込む |
| ダイレクトモード<br>(=編集可能)    | すべての変更(キーボード入力、ブロック削除、クリップボードデータの書き込み、置換など)を確認なしにディスクやファイルに書き込む                                              |

2. 詳細なボリュームスナップショット

| 詳細なボリュームスナップショット: Windows 10 x64 パーティション化されていない領域、パーティ                                                                                                    | (ション 1, パーティション 2                                                                                                    | ×            |
|----------------------------------------------------------------------------------------------------|----------------------------------------------------------------------------------------------------|--------------|
| 」<br>ポリュームスナップショットー現<br>424,652 アイテム、0 タグ有効、0 除外、6.376 閲覧済み、メタデータ 8.3 MB. 抽<br>出されたファイル内容: 608 MB.<br>□ スナップショット再取得                                                                   | <ul> <li>(二)(個別ファイルの処理</li> <li>○ハッシュ計算</li> <li>SHA-1</li> <li>SHA-256</li> <li>○ハッシュ検証</li> <li>○ 大熊</li> <li>✓ 128</li> <li>MB</li> <li>○ ハッシュデータベースによる検証</li> <li>○ シグネチャとアルゴリズムによるファイルタイプ検証</li> </ul>                                                                                                    |              |
| <ul> <li>(一) ディスカ/パーティションレベルの操作</li> <li>実行: 実行済み?</li> <li>✓ X-Tensionsの起動 …</li> <li>✓ ファイルシステム全体から更にデータ検索 …</li> <li>✓ ファイルヘッダ・シグネチャ検索 /// </li> <li>✓ ブロック単位のハッシュ取得と照合</li> </ul> | □ 再検証 <a href="mailto:22em"> </a> □ ファイル内部のメタデータ、イベント、ブラウザ履歴を抽出            □ 圧縮ファイル内のコンテンツを展開            □ E-mailメッセージと添付を抽出            □ pt.ostedb.dbx.pfc.mbox.emle.mk.mht.mim.msg.okl14msgsource.            □ その他のファイルタイブに埋め込まれたデータを抽出(U)            □ 動画がら静止画像を抽出                                                                                                    |              |
| オプション<br>「ご 証拠品目を選択 …」<br>「ご 各種ソースからのタイムスタンプをイベントに登録                                                                                                    | <ul> <li>*3epx* 3ep2* 3e2*asf*avi*divx;*flv;*m lv;*m4v;*mov;</li> <li>●画像の解析と処理(P)</li> <li>□</li> <li>□<td></td></li></ul> |              |
| <ul> <li>(三) 完了後</li> <li>□同時検索(m)</li> <li>● QK</li> <li>キャンセル(a)</li> <li>● ヘルブ</li> </ul>                                                                                          | <ul> <li>● 全てのファイルに対して実行</li> <li>● タグ付けされたファイルに対して実行</li> <li>&gt;&gt; コア・ノマを無関係とされるファイルを無視</li> <li>▽ 除外されたファイルを無視</li> <li>□ フィルタアウトされたファイルを無視</li> <li>✓ NTFS/HFS+: 追加のハードリンクを無視</li> <li>+8 thread(s)</li> </ul>                                                                                                    | $\checkmark$ |

## 2.1. スナップショット再取得

詳細なボリュームスナップショットで実行した解析をすべて破棄し、ボリュームスナッ プショットを取得し直す。実行すると、最初に証拠品オブジェクトをケースに追加した 時と同じ状態になります。

※ 解析で作成された仮想ファイルや、レポートテーブルの関連付け等の設定がすべて 削除されます。

#### 2.2. X-Tensions の起動

詳細なボリュームスナップショット実行時に X-Tensions を使用する。

チェックすると表示される[…]ボタンより、X-Tensions のコンポーネントを選択。

| X-Tensionsの起動 | × |
|---------------|---|
|               |   |
|               | プ |

#### 2.3. ファイルシステム全体から更にデータ検索

\$LogFile およびボリュームシャドウコピーを解析し、MFT レコードからでは発見できない削除ファイルを調査、復元。

オプションで Linux 解析時、Ext3/4 ジャーナルからのファイル復元。

| ×                                                                                                    |
|----------------------------------------------------------------------------------------------------|
| NTFS<br>✓ ポリュームシャドウコピーを解析<br><sup>3</sup> ✓ 以前のパージョンと同一のシャドウコピーを回避<br>✓ すべての場所でFILEレコードを探す<br>✓ \$LogFileを解析<br>✓ クラスタが得られないファイルも表示<br><sup>3</sup> ■ 以前のファイル名とパスを表示 |
| Ext3, Ext4<br>File data recovery using journal<br><u>O</u> K キャンセル( <u>a</u> )                                                                                       |

| オプション                            | 説明                                                                                                    | 推奨設定                             |
|----------------------------------|----------------------------------------------------------------------------------------------------|----------------------------------|
| ボリュームシャドウコピーを解析                  | ボリュームシャドウコピーが存在する場合、解析対象とす<br>る                                                                            | <ul><li>✓</li><li>(必須)</li></ul> |
| 以前のバージョンと同一のシャド<br>ウコピーを回避       | 複数のシャドウコピーが存在し、復元可能な同一のファイ<br>ルが発見された場合に重複を回避するためのチェックを実<br>施する<br>✓: 128MB までのデータで比較<br>■: 16MB までのデータで比較 |                                  |
| すべての場所で FILE レコードを<br>探す         | ディスクの空き領域のセクタから、\$MFT およびボリュー<br>ムシャドウコピーに含まれていない MFT レコードを検索す<br>る                                        |                                  |
| \$LogFile を解析                    | \$LogFile を解析して削除されたファイルを探索する                                                                              | $\checkmark$                     |
| クラスタが得られないファイルも<br>表示            | データ部分が復元できないファイルも情報として表示する                                                                                 |                                  |
| 以前のファイル名とパスを表示                   | <ul> <li>✓:以前のファイル名を名前カラムに、パスをパスカラムに表示</li> <li>■:以前のファイル名とパスをメタデータカラムに表示</li> </ul>                       |                                  |
| File data recovery using journal | Ext3/Ext4 を使用した Linux システムの解析をする場合、<br>ジャーナルを解析してファイルを復元                                                   | □<br>(Windows の解析時)              |

#### 2.4. ファイルヘッダ・シグネチャ検索

\$MFT および「ファイルシステム全体から更にデータ検索」オプションで復元することができないファイルの復元を試みる。

空き領域または使用済み領域より、ファイル固有のヘッダ・シグネチャを探索し、指定 のサイズで記録された情報を切り出してファイルとしてボリュームスナップショットに 登録する。

| 77イルタイプの選択: ( > < 編集 More<br>Prof Windows<br>Prof Apple<br>Prof Linux<br>Prof Linux<br>Prof Linux<br>Prof (.jpg;jpeg;jpe;thm;mpo)<br>PNG (.png)                                                                                                    | ファイル名先頭付与<br>✓ 可能ならファイル内の情報を使って命名<br>Opt.subdirectory of ¥所属パス不明¥カーピングされたファイル:<br>」 適切なら現存ファイルの子オブジェクトとして出力 |
|----------------------------------------------------------------------------------------------------|----------------------------------------------------------------------------------------------------|
| <ul> <li>GIF (.gif)</li> <li>Thumbcache fragment (.cmmm) [b]</li> <li>TIFF/NEF/CR2/DNG (.tif;tiff;nef;cr2;dng;p)</li> <li>Bitmap (.bmp;dib)</li> <li>Paint Shop Pro (.psp;pspimage;pfr) [b]</li> <li>Canon Raw (.crw)</li> <li>Adobe Photoshop (.psd;pdd;p3m;p3r;p3l)</li> <li>Icon (.ico)</li> </ul> | 全体検索 ✓<br>□ ブロックのみ検索<br>✓ Carved files skip used clusters<br>✓ 既知のファイルの最初のセクタを常に無視<br>個々のパイトとクラスタ境界フラグを尊重 ✓ |
| <ul> <li>Enhanced Metafile (.emf)</li> <li>Artwork cache (.itc2;itc)</li> <li>Corel Photo-Paint (.cpt) [b]</li> <li>Corel Draw (.cdr;cdt) [b]</li> </ul>                                                                                                    | ■ NTFS圧縮の補正<br>✓ Ext2/3のブロックロジック有効                                                                          |

| オプション                                         | 説明                                                                                                    | 推奨設定                                                                                              |
|-----------------------------------------------|----------------------------------------------------------------------------------------------------|---------------------------------------------------------------------------------------------------|
| ファイルタイプの選択                                    | ファイルヘッダ・シグネチャ検索を実行するファイルタイ<br>プを選択<br>カテゴリ (フォルダのアイコン):カテゴリに含まれるファ<br>イルタイプをすべて選択<br>ファイルタイプ:選択したファイルタイプのみ選択<br>カテゴリ、ファイルタイプはカスタマイズ可能 | (任意)<br>すべてを選択すると<br>意味のない不要なフ<br>ァイルが大量に追加<br>されるため、必要最<br>低限のファイルタイ<br>プを選択することを<br>推奨します。      |
| ファイル名先頭付与                                     | ファイル名の先頭に任意の文字列を追加                                                                                                    | (任意)                                                                                              |
| 可能ならファイル内の情報を使っ<br>て命名                        | JPEG やレジストリハイブファイル等、メタデータから情報<br>を取得できたファイルにはオリジナルのファイル名を付与<br>する                                                                     |                                                                                                   |
| Opt. subdirectory of¥所属パス<br>不明¥カービングされたファイル: | カービングしたファイルの登録先サブディレクトリを指定                                                                                                    | (任意)                                                                                              |
| 適切なら現存ファイルの子オブジ<br>ェクトとして出力                   | カービングしたファイルが現存する親オブジェクトの子オ<br>ブジェクトであることが明確な場合、子オブジェクトとし<br>て登録する                                                                     |                                                                                                   |
| (検索対象)                                        | <ul> <li>・ 全体検索(デフォルト)</li> <li>・ 未使用領域のみ検索</li> <li>・ 使用領域のみ検索</li> </ul>                                                            | <ul> <li>(任意)</li> <li>削除されたファイル</li> <li>を検索する場合は、</li> <li>「未使用領域のみを</li> <li>検索」を選択</li> </ul> |
| ブロックのみ検索                                      | 検索箇所を定義したブロックのみを検索                                                                                                    |                                                                                                   |
| Carved files skip used clusters               | 使用されているクラスタをスキップする                                                                                                    | $\checkmark$                                                                                      |
| 既知のファイルの最初のセクタを<br>常に無視                       | ボリュームスナップショットで既に把握されているファイ<br>ルの開始セクタをカービングから除外する                                                                                     |                                                                                                   |

| オプション              | 説明                                                                                                    | 推奨設定                             |
|--------------------|----------------------------------------------------------------------------------------------------|----------------------------------|
| (検索方法)             | <ul> <li>セクタ単位で検索</li> <li>個々のクラスタ境界フラグを尊重</li> <li>個々のバイトとクラスタ境界フラグを尊重</li> <li>バイト単位で検索(広範囲、要時間)</li> </ul> | 個々のバイトとクラ<br>スタ境界フラグを尊<br>重      |
| NTFS 圧縮の補正         | NTFS 圧縮されたファイルのシグネチャを発見した場合、<br>圧縮ファイルとしてマークし、圧縮解除されたファイルを<br>登録                                              | (任意)                             |
| Ext2/3 のブロックロジック有効 | 典型的な Ext2/3 のブロックロジックに従い復元                                                                                    | (任意)<br>Ext2/3 以外の FS 処<br>理時は無効 |

#### 2.5. ブロック単位のハッシュ取得と照合

ディスクまたはパーティションの空き領域をブロックサイズごとにハッシュ値を計算 し、ブロックハッシュのハッシュセットと照合をおこなう。ブロックサイズは固定で 512 バイト。

検索対象のファイルをブロックごとにハッシュ値を計算し検索を行うことで、空き領域 にフラグメント化されて残存している情報と照合することが可能になる。

#### **2.6.** 証拠品目を選択

ケースに複数の証拠オブジェクトまたはパーティション等が登録されている場合、詳細 なボリュームスナップショットを適用する対象を選択することができる。このオプショ ンを使用しない場合、ケースに登録されているすべての証拠オブジェクトが対象にな る。

[…]ボタンより、適用対象の証拠オブジェクトを選択する。

#### 2.7. 各種ソースからタイムスタンプをイベントに登録

処理対象の様々なソースから抽出されたタイムスタンプをイベントリスト (タイムライン)に登録する。

#### 2.8. 同時検索

詳細なボリュームスナップショットの処理終了後、すぐに同時検索を実行する。

#### 2.9. ハッシュ計算

指定されたハッシュ関数でファイルのハッシュ値を計算する。同時に選択できるハッシュ関数は2つまでで、以下の関数から選択。

| checksum (8bit)   | checksum (16bit)    | checksum (32bit)    | checksum (64bit)  |
|-------------------|---------------------|---------------------|-------------------|
| CRC (16bit)       | CRC (32bit)         | MD5 (128bit)        | SHA-1 (160bit)    |
| SHA-256 (256bit)  | RipeMD-128 (128bit) | RipeMD-160 (160bit) | MD4 (128bit)      |
| ed2k (128bit)     | Adler32             | TigerTree (192.bit) | Tiger128 (128bit) |
| Tiger160 (160bit) | Tiger192 (192bit)   | Internal            |                   |

#### 2.9.1. 状態

ハッシュ計算を行うファイルをファイルサイズで限定する。

#### 2.9.2. ハッシュデータベースによる照合

予め登録したハッシュセットを使用して、計算したファイルのハッシュ値と比較・検証 を行う。

ハッシュ計算で選択したハッシュ関数のハッシュデータベースが登録されている場合、 詳細なボリュームスナップショット開始前に使用するハッシュセットの選択画面が表示 される。

#### 2.10.シグネチャとアルゴリズムによるファイルタイプ検証

「File Type Signatures Check Only.txt」に登録されたファイルのシグネチャを使用して、 ファイルのファイルタイプを照合する。

拡張子がないファイルや、シグネチャ情報と拡張子が異なるファイルは、タイプカラム に本来のファイルタイプを表示する。

詳細なボリュームスナップショットのこれ以降のオプションは、ファイルタイプを参照 し、該当するファイルに対して処理を実行するため、予め正しいファイルタイプを検証 しておく必要がある。

#### 2.11.ファイル内部のメタデータ、イベント、ブラウザ履歴を抽出

ファイル内部に存在するメタデータ、イベントログやファイルシステムが持つ情報、ブ ラウザの履歴等を解析・抽出し、各種ファイルへの出力およびイベントリスト (タイム ライン)への追加を行う。

#### 2.11.1. オプション

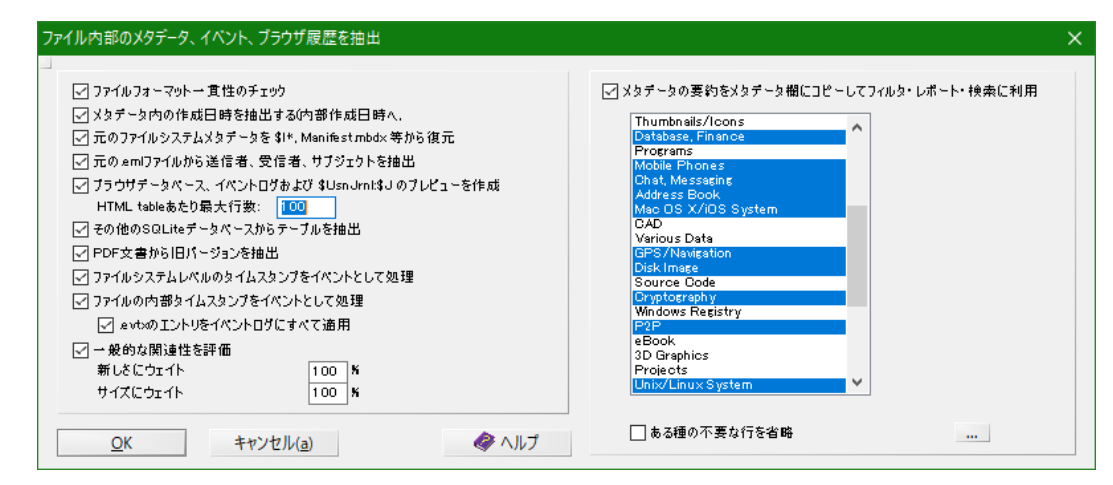

| オプション                  | 説明                                                                                                    | 推奨設定 |
|------------------------|----------------------------------------------------------------------------------------------------|------|
| ファイルフォーマット一貫性のチ<br>ェック | 以下のファイルの一貫性をチェック<br>・ EXE, ZIP, RAR, JPEF, GIF, PNG, RIFF, PDF                                                                                                    |      |
| メタデータ内の作成日時を抽出す<br>る   | <ul> <li>以下のファイルから内部時刻を抽出</li> <li>抽出した時刻は、「内部作成日時」カラムに登録</li> <li>EDB, TIFF, PNG, GZ, GHO, ETL, SQM, CAT, CER, CTL</li> <li>OLE2 複合ドキュメント(2007 より前の Office ファイ<br/>ルなど)</li> <li>PGP の .pkr キーリング</li> </ul> |      |

| オプション                                              | 説明                                                                                                    | 推奨設定 |
|----------------------------------------------------|----------------------------------------------------------------------------------------------------|------|
|                                                    | <ul> <li>IE の Cookies</li> <li>SHD プリンタースプール</li> <li>PF prefetch</li> <li>LNK shortcut</li> <li>DocumentSummary 代替データストリーム</li> </ul>                                                                                                    |      |
| 元のファイルシステムメタデータ<br>を\$I*, Manifest.mbdx 等から復<br>元  | \$1 ファイル、iPhone mobile sync のバックアップインデッ<br>クス (Manifest.mbdx)等より、元のファイルのメタデータ<br>を復元し登録<br>ファイル名が明らかな場合は、「名前」カラムのファイル<br>名を抽出したファイル名で置換する                                                                                                    |      |
| 元の.eml ファイルから送信者、<br>受信者、サブジェクトを抽出                 | 以下の単一のメールファイルから、送信者、受信者、件名<br>の情報を抽出し、「送信者」、「受信者」カラムに登録、<br>ファイル名を件名に置換<br>・ .eml, .emlx, olk14msgsource                                                                                                    |      |
| ブラウザデータベース、イベント<br>ログおよび\$UsnJrnl:\$Jのプレビ<br>ューを作成 | 以下のブラウザの項目を SQLite データベースより抽出し、<br>HTML プレビューを作成<br>Firefox<br>・ 閲覧履歴、ダウンロード、フォーム履歴、ログイン情報<br>Google Chrome<br>・ 閲覧履歴、archived history、Coockies、ログイン情報<br>家 Web データ、同期情報<br>Safari<br>・ キャッシュ、フィード<br>Internet Explorer 9 以前<br>・ index.dat<br>Internet Explorer 10 以降<br>・ WebCacheV01.dat<br>Microsoft Edge<br>・ spartan.edb (お気に入りとリーディングリスト)<br>Skype<br>・ main.db の contacts、ファイル転送履歴<br>Opera<br>以下のイベントログファイルを解析し、HTML プレビュー<br>を作成<br>・ Windows イベントログ (.evt, .evtx)<br>・ Apple FS Event ログ<br>\$UsnJrnl:\$J を解析し、\$J.tsv ファイルを作成<br>ジステムリソース利用量モニタ (SRUM)を解析し、HTML<br>プレビューを作成<br>・ Application Resource Usage<br>・ Energy Usage LT<br>・ Network Connectivity Usage<br>・ Windows Push Notifications |      |
| その他の SQLite データベースか<br>らテーブルを抽出                    | 各種 SQLite データベースを解析し、tsv ファイルを作成<br>iOS の netusage.sqlite を解析し、HTML プレビューを作成                                                                                                    |      |

| オプション                                        | 説明                                                                                                    | 推奨設定 |
|----------------------------------------------|----------------------------------------------------------------------------------------------------|------|
| PDF 文書から旧バージョンを抽<br>出                        | 編集された PDF ファイルを解析し、オリジナルを子オブジ<br>ェクトとして追加                                                                                         |      |
| ファイルシステムレベルのタイム<br>スタンプをイベントとして処理            | ファイルシステムの各種タイムスタンプを抽出し、イベン<br>トリスト (タイムライン)に追加                                                                                    |      |
| ファイルの内部タイムスタンプを<br>イベントとして処理                 | ファイルおよびイベントの内部タイムスタンプを抽出                                                                                                    |      |
| .evtx のエントリをイベントログ<br>にすべて適用                 | すべてのイベントログのイベントをイベントリスト (タイ<br>ムライン)に追加                                                                                           | (任意) |
| 一般的な関連性を評価                                   | ファイルの一般的な関連性の評価<br>ウェイトは、0~255%で設定                                                                                                |      |
| メタデータの要約をメタデータ欄<br>にコピーしてフィルタ・レポー<br>ト・検索に利用 | 詳細画面にデータが表示されるすべてのファイルおよび<br>Windows ショートカット (.LNK)、プリフェッチファイル<br>(.pf)より、メタデータを抽出し、「メタデータ」カラムに<br>登録<br>メタデータカラムに追加するカテゴリを選択(任意) |      |

# 2.12. 圧縮ファイル内のコンテンツを展開

ZIP, RAR, ARJ, GZ, TAR, 7Zip, BZIP の圧縮ファイル内のファイルを圧縮ファイルの子オ ブジェクトとしてボリュームスナップショットに追加する。また、Office 2007 以降のド キュメント等 zip 圧縮が使用されているファイルを展開し、内部の構成ファイルを子オブ ジェクトとしてボリュームスナップショットに追加する。

#### 2.12.1. オプション

| 圧縮ファイル内              | のコンテンツを馬                    | <b>展開</b>                                                                                                    | Х |
|----------------------|-----------------------------|----------------------------------------------------------------------------------------------------|---|
| Gene                 | ral purpose                 | zip,zip×,7z,rar,tar,gz,tgz,bzip,bz2                                                                                                    |   |
| ⊡ Offic              | e                           | docx,xlsx,pptx,ppsx,odt,ods,odb,odg,odf,odp,key,numbers,pages,xps,opendoc,sxw,sxg,sxc,stc,sxm<br>,sxi,sxd,std,stw,sxm                           |   |
| 🗹 Relev              | vant                        | ova.gbp.odm.a2w.kmz.kpr.px12,bbb.idm1,cdr.sbb.notebook.mmap.spd.cdmz.mwb.nbak.pez.artx.cmap.<br>sh3d,dpp.olm.snb,dbk.sps.spv.wpp.jnx            |   |
| ☑ Spec               | ial interest                | jar,apk,ipa,appx                                                                                                    |   |
| ☑ Optio              | nal                         | thmx,war,otp,xap,dwfx,epub,btapp,u3p,nth,ibooks,3dxml,htmlz,cbz,ear,potx,ppam,xltx,xlsm,dotx,do<br>cm,dotx,vsdx,gadget,rbf,eftx,xps,oxps,gg,ott |   |
| Ignored              |                             | zxp,ots,wmz,air,accft,vssx,ipcc,ipsw,xpi                                                                                                    |   |
| ☑ パスワー<br>☑ Alternat | ドコレクション(Ja<br>ive TAR extra | 上り暗号解除を試行<br>action                                                                                                    |   |
| <u> </u>             | <u>K</u>                    | キャンセル(a)                                                                                                    |   |

| オプション                      | 説明                                                                          | 推奨設定         |
|----------------------------|-----------------------------------------------------------------------------|--------------|
| General purpose            | 記載の拡張子を持つ圧縮ファイルを展開する                                                        |              |
| Office                     | Microsoft Office 2007 以降のドキュメント、LibreOffice、<br>OpenOffice、iWork のファイルを展開する |              |
| Relevant                   | その他圧縮ファイルの形式をとる記載の拡張子のファイル<br>を展開する                                         | (任意)         |
| Special Interest           | zip 関連ファイルを展開する                                                             | $\checkmark$ |
| Optional                   | その他圧縮ファイルの形式をとる記載の拡張子のファイル<br>を展開する                                         | (任意)         |
| Ignored                    | 記載の拡張を持つファイルを除外する                                                           | (デフォルト)      |
| パスワードコレクションにより暗<br>号解除を試行  | パスワードコレクション (Password.txt)に記載の文字列を<br>使用して、パスワードのかけられた圧縮ファイルの解除を<br>試行する    | (任意)         |
| Alternative TAR extraction | 代替の TAR 展開を使用する(詳細不明)                                                       | (任意)         |

## 2.13.E-mail メッセージと添付を抽出

下記の E-mail アーカイブから、E-mail メッセージを.eml 形式で抽出し、ボリュームス ナップショットに追加する。また、添付ファイルを抽出し、E-mail メッセージの子オブ ジェクトとして追加する。

 pst, ost, edb, dbx, pfc, mbox, eml, emlx, mht, mim, msg, olk14msgsource, olk14message, olk14msgattach, olk15msgattach, olk15msgsource, olk15message, oft ,mbs

#### 2.14.その他のファイルタイプに埋め込まれたデータを抽出

以下のファイルタイプのファイルより、埋め込まれたデータを抽出し、子オブジェクト としてボリュームスナップショットに追加する。

#### 2.14.1. オプション

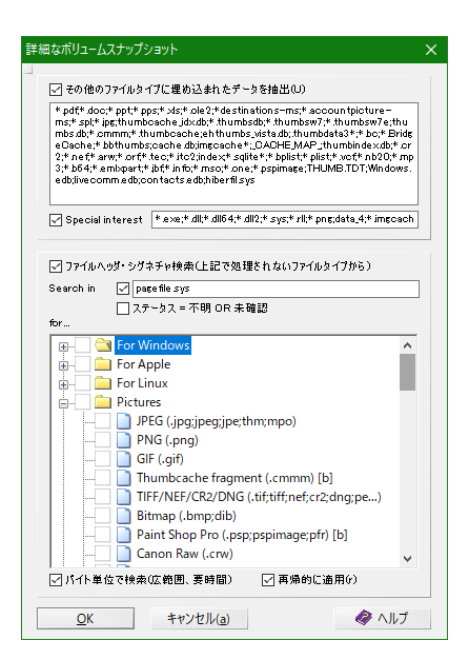

| オプション                                       | 説明                                                                                                    | 推奨設定                                                              |
|---------------------------------------------|----------------------------------------------------------------------------------------------------|-------------------------------------------------------------------|
| その他のファイルタイプに埋め込<br>まれたデータを抽出                | 記載の拡張子を持つファイルからデータを抽出<br>・ *.pdf, *.doc, *.ppt, *.pps, *.xls, *.ole2,<br>*destinations-ms, *.accountpicture-ms, *.spl,<br>*.jpg, thumbcache_idx.db, *.thumbsdb, *.thumbsw7,<br>*.thumbsw7e, thumbs.db,*.cmmm, *.thumbcache,<br>ehthumbs_vista.db, .thumbdata3*, *.bc,<br>*.BridgeCache, *.bbthumbs, cache.db, imgcache*,<br>_CACHE_MAP_, thumbindex.db, *.cr2, *.nef, *.arw,<br>*.orf, *.tec, *.itc2, index, *.sqlite*, *.bplist, *.plist, *.vcf,<br>*.nb20, *.mp3, *.b64, *.emlxpart, *.jbf, *.info, *.mso,<br>*.one, *.pspimage, THUMB.TDT, Windows.edb,<br>livecomm.edb, contacts.edb, hiberfil.sys |                                                                   |
| Special interest                            | 記載の拡張子を持つファイルからデータを抽出<br>・ *.exe, *.dll, *.dll64, *.dll2, *.sys, *.rll, *.png, data_4,<br>*.imgcache                                                                                                    |                                                                   |
| ファイルヘッダ・シグネチャ検索<br>(上記で処理されないファイルタ<br>イプから) | 指定したファイルから、指定のファイルタイプのファイル<br>をカービングする                                                                                                    | (任意)                                                              |
| Search in                                   | ✓:右の欄に記載したファイルを対象とする                                                                                                    | (任意)                                                              |
| ステータス=不明 OR 未確認                             | (詳細不明)                                                                                                    | (任意)                                                              |
| for                                         | ファイルヘッダ・シグネチャ検索を実施するファイルタイ<br>プを選択                                                                                                    | (任意)                                                              |
| バイト単位で検索(広範囲、要時<br>間)                       | 埋め込まれたファイルで、オリジナルのファイル内の 512<br>バイト境界から始まっていないファイルを切り出す場合<br>は、このオプションを使用する                                                                                                    | <ul> <li>✓</li> <li>(ファイルヘッダ・</li> <li>シグネチャ検索を実施する場合)</li> </ul> |
| 再帰的に適用                                      | カービングされたファイルを更に再帰的にカービングする                                                                                                    | (任意)                                                              |

#### 2.15.動画から静止画像を抽出

下記ファイルタイプの動画より、動画プレビューとして指定の間隔で静止画像を抽出 し、子オブジェクトとしてボリュームスナップショットに追加する。

\*.3gp, \*.3gpp, \*.3g2, \*.asf, \*.avi, \*.divx, \*.flv, \*.m1v, \*.m4v, \*.mkv, \*.mov, \*.mp4,
\*.mpeg, \*.mpg, \*.webm, \*.nsv, \*.nut, \*.nuv, \*.qt, \*.rm, \*.rmvb, \*.vob, \*.wmv, \*.m2ts

#### 2.15.1. オプション

| 動画から静止画像を抽出                   |                           |  |
|-------------------------------|---------------------------|--|
| □ 固定数の静止画を抽                   | 出<br>出                    |  |
| 動画の長さ(分)><br>< 1<br>…<br>> 60 | 抽出間隔(秒)<br>10<br>30<br>60 |  |
| <u>O</u> K                    | キャンセル( <u>a</u> )         |  |

| オプション        | 説明                                                                                        | 推奨設定 |
|--------------|-------------------------------------------------------------------------------------------|------|
| 固定数の静止画を抽出   | <ul> <li>✓:等間隔で指定した枚数の静止画を抽出する</li> <li>デフォルトは 10 枚</li> <li>□:下記の設定で制し画像を抽出する</li> </ul> | (任意) |
| 動画の長さ < [〇分] | 指定した時間未満の場合、「抽出間隔 (秒)」に指定した間<br>隔で静止画像を抽出する                                               | (任意) |
| 動画の長さ > [〇分] | 指定した時間より長い場合、「抽出間隔(秒)」に指定した<br>間隔で静止画像を抽出する                                               | (任意) |
|              | 上記で指定した長さの間になる動画の場合、「抽出間隔<br>(秒)」に指定した間隔で静止画像を抽出する                                        | (任意) |

# 2.16.画像の解析と処理

下記ファイルタイプの画像に対して、画像内のスキンカラー(肌色)比率のチェックとグレ ースケール画像の検出を行う。

• JPEG, PNG, GIF, TIFF, BMP, PSD, HDR, PSP, SGI, PCX, CUT, PNM, PBM, PGM, PPM, ICO

# 2.16.1. オプション

|                                                                                  | X           |
|----------------------------------------------------------------------------------|-------------|
| <ul> <li>✓ 画像ファイルのスキンカラーおよびグレースケールチー<br/>状態:</li> <li>&gt; 32 × 32 画像</li> </ul> | ェック<br>ミサイズ |
|                                                                                  |             |
|                                                                                  |             |

| オプション                           | 説明                              | 推奨設定 |
|---------------------------------|---------------------------------|------|
| 画像ファイルのスキンカラーおよ<br>びグレースケールチェック | 画像ファイル内に占める肌色とグレースケールの割合を解<br>析 |      |
| 状態                              | 指定した画像サイズより大きな画像だけを解析対象とする      | (任意) |
| ギャラリー高速化用にサムネイル<br>を作成          | ギャラリー表示用のサムネイルを作成               | (任意) |
| 幅/高さ                            | サムネイル画像のサイズを指定                  | (任意) |
| JPEG 圧縮                         | サムネイルの JPEG 画像の圧縮率を指定           | (任意) |

## 2.17.FuzZyDoc による文書検証

FuzZyDoc<sup>™</sup>により基準とする文書に対して、人の目で見て同じまたは似た内容の文書と 判断できる下記タイプの文書を検索する。

• eml, ascii, txt, doc, docx, doc1, odt, pages, pdf, xps, rtf, ppt, pptx, odp, key, xls, xlsx, ods, numbers

#### 2.17.1. オプション

| FuzZyDoc™                                                                                    | ×             |
|----------------------------------------------------------------------------------------------|---------------|
| \$17                                                                                         | 検証用のハッシュセット選択 |
| eml,ascii,txt,doc,docx,doc1 ,odt,pages,pdf;xps,rtf,ppt,pptx<br>,odp,key,xls,xlsx,ods,numbers |               |
|                                                                                              |               |
| <ul> <li>ハッシュセットに表わされたテキストに基づく</li> <li>処理された文書内のテキストに基づく</li> </ul>                         |               |
| Required: ≥ 15 K                                                                             |               |
| <u>OK</u> キャンセル(a)                                                                           |               |

| オプション                    | 説明                                        | 推奨設定                 |
|--------------------------|-------------------------------------------|----------------------|
| ハッシュセットに表されたテキス<br>トに基づく | 「検索したファイルに基準とするファイルの文書が含まれる<br>か」の割合を表示する | (任意)                 |
| 処理された文書内のテキストに基<br>づく    | 「検索した文書がどれだけオリジナルの文書に近似している<br>か」の割合を表示する | (任意)                 |
| Required                 | 割合を指定する                                   | (任意)                 |
| 検証用のハッシュセット選択            | FuzZy ハッシュデータベースに登録したハッシュセットを<br>選択する     | 登録されたハッシュ<br>セットから選択 |

## 2.18.ファイル形式特有で統計的な暗号化検証

エントロピー検定により 255 バイト以上のファイルに対して暗号化の有無を実施する。 結果は属性カラムに表示。

#### 2.19.インデックス作成

ボリュームスナップショット内の全ファイルまたは特定ファイルから、ユーザ指定内容 に従った全ての単語をインデックス化する。

# 2.19.1. オプション

| 以下の文字がら構成される単語のインテックスを作成する:                                                                                                    | Name: Index                                      |
|----------------------------------------------------------------------------------------------------|--------------------------------------------------|
| 「ああぃいぅうええおおかがきぎくくけけここさざしじすずせせそそただち<br>つづてでとどなにぬねのはははひびびふぶぶへべべほほぼまみむめ<br>やゅゆょよらりるれろゎわゐゑをんァアイイゥウェエオオカガキギウゲケィ                                            | i芍っ<br>もや<br>ゲコ □ ジ マ スラックを含めてファイルを閲覧・検索         |
|                                                                                                    |                                                  |
| □ 大小文字区別                                                                                                    | * pdf;*.docx;*.pptx;*.xlsx;*.vsdx;*.vsdm;*.odt;* |
| <ul> <li>✓ 例外処理 … □ 代用文字の使用</li> <li>単語長さ: 4 - 7 2-99</li> <li>✓ ANSI/OEM - 日本語 Shift-JIS (932)</li> <li>✓ Unicode UTF-16 リトルエンディアン (1200)</li> </ul> | … ✓ 推奨されるデータ整理 □ ディレクトリを省略 …                     |
| Unicode UTF-8 (65001)     Direct byte-wise translation for GREP     MS_Uterlasher been dee ANSU(05M - □ ±55, Shift)                                   | 最大スレッド数: 7                                       |
| MS Outlook cipher based on ANSI/OEM - A 44 as similar                                                                                                 | スレッド当たりRAM: 3505 MB                              |

| オプション                          | 説明                                                                                                    | 推奨設定              |
|--------------------------------|----------------------------------------------------------------------------------------------------|-------------------|
| 以下の文字から構成される単語の<br>インデックスを作成する | 右の「▽」ボタンから言語を選択                                                                                                    | (任意)              |
| 部分文字を区別                        | 単語内に含まれる別の単語も区別してインデックスを作成<br>日本語等の単語の区切りがない言語では、このオプション<br>必須                                                                                                    |                   |
| 大文字小文字区別                       | 大文字小文字を区別してインデックスを作成                                                                                                    | (任意)              |
| 例外処理                           | 「indexwds.txt」に記載された単語をインデックス作成から<br>除外                                                                                                    | (任意)              |
| 代用文字の使用                        | 「indexsub.txt」に記載された代用文字を使用してインデッ<br>クスを作成                                                                                                    | (任意)              |
| 単語の長さ                          | インデックスとして作成する単語の長さを設定                                                                                                    | (任意)              |
| (文字コード選択)                      | インデックス作成に使用する文字コードを指定                                                                                                    | (任意)              |
| Name                           | ケースに出力するインデックスデータのフォルダ名を指定                                                                                                    | (任意)              |
| スラックを含めてファイルを閲<br>覧・検索         | <ul> <li>✓:スラック領域の情報もインデックス作成</li> <li>■:(不明)</li> </ul>                                                                                                    |                   |
| テキストをデコード                      | <ul> <li>下記ファイルタイプのファイルはデコードしてインデック<br/>ス作成</li> <li>*.pdf, *.docx, *.pptx, *.xlsx, *.vsdx, *.vsdm, *.odt, *.odp,<br/>*.ods, *.pages, *.key, *.numbers, *.eml, *.wpd, *.vsd,<br/>*.onepkg</li> </ul> |                   |
| ディレクトリを省略                      | ディレクトリをインデックス作成の対象としない                                                                                                    | (任意)              |
| 最大スレッド数                        | インデックス作成に使用する最大スレッド数                                                                                                    | (任意)              |
| スレッド当たり RAM                    | スレッド当たりに使用するメモリサイズ                                                                                                    | (任意)              |
| (実行対象の選択)                      | 詳細なボリュームスナップショットを実行する対象のファ<br>イルを選択<br>● 全てのファイルに対して実行<br>○ タグ付けされたファイルに対して実行                                                                                                    | 全てのファイルに対<br>して実行 |
| ハッシュデータベースで識別され<br>るファイルを無視    | ハッシュデータベースのハッシュ値と比較して、識別され<br>たファイルを処理から除外する                                                                                                    |                   |

| オプション                         | 説明                                                                                                    | 推奨設定 |
|-------------------------------|----------------------------------------------------------------------------------------------------|------|
| ハッシュデータベースで無関係と<br>されるファイルを無視 | ハッシュ検証の結果、「無関係」とされるファイルを詳細<br>なボリュームスナップショットの実行対象から除外する                                                                                 |      |
| フィルタアウトされたファイルを<br>無視         | フィルタリングで除外されているファイルをボリュームス<br>ナップショットの実行対象から除外する                                                                                        |      |
| NTFS/HFS+:追加のハードリン<br>クを無視    | ハードリンク数が2以上の場合、2つ目以降のハードリン<br>クを詳細なボリュームスナップショットの実行から除外す<br>る                                                                           |      |
| (スレッド数の選択)                    | 詳細なボリュームスナップショットの処理で使用する最大<br>スレッド数を選択<br>X-Ways Forensics 以外の用途で PC を使用していないな<br>ら、最大数を選択することを推奨<br>PC のスレッド数が上限<br>プログラム上の最大スレッド数は、16 | (任意) |

# 2.20.解析中に表示される状況画面

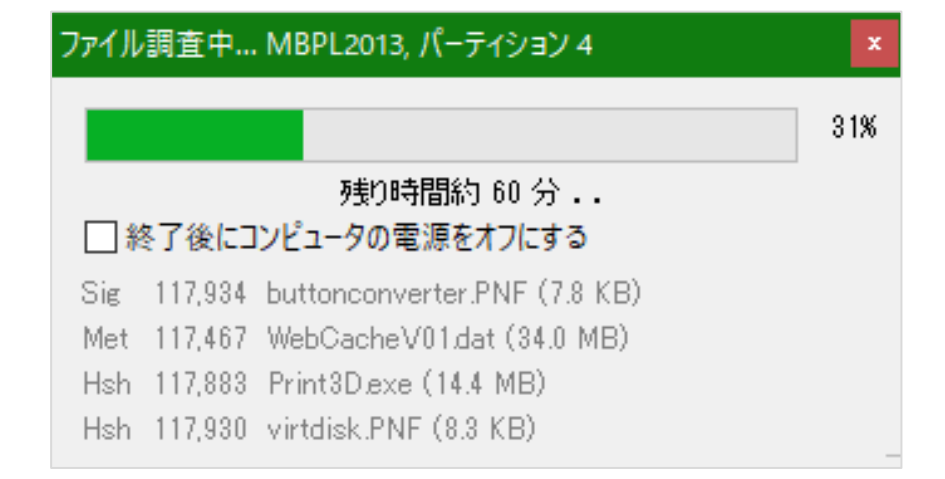

| 記号  | 説明                            |
|-----|-------------------------------|
| Hsh | ハッシング                         |
| Sig | ファイルタイプ検証                     |
| Met | メタデータ抽出                       |
| Arc | アーカイブ中のファイルのボリュームスナップショットへの追加 |
| Eml | 電子メール抽出                       |
| Emb | 埋め込まれたデータの検出                  |
| Vid | 動画からの静止画切り出し                  |
| Pic | その他の画像処理                      |
| Fuz | FuzZyDoc データベース照合             |
| Enc | ファイルフォーマット固有の暗号化の検証           |
| ldx | インデックス作成のための元ファイル内容の前処理       |
| IdX | インデックス作成のためのデコードされたテキストの前処理   |
| Dec | インデックス作成のためのテキストデコーディング       |
| PDN | PhotoDNA データベース照合             |
| Ent | エントロピーチェック                    |

# 3. その他

# 3.1. XWF が自動的に設定するレポートテーブルの関連付け

| 英語メッセージ                                    | 日本語メッセージ(または和訳)        |
|--------------------------------------------|------------------------|
| No detectable textual contents             | 検出可能なテキストコンテンツがない      |
| Unable to decode text                      | テキストを解読できない            |
| For error messages see Metadata            | エラーメッセージはメタデータを参照      |
| Unable to explore                          | 調査できない                 |
| Empty archive?                             | 空のアーカイブ?               |
| Spanned archive                            | 分割されたアーカイブ             |
| No e-mails found                           | 電子メールは見つからなかった         |
| Path too long.                             | パスが長すぎる                |
| Large non-resident \$EA                    | 大きな non-resident の\$EA |
| Animated GIF                               | アニメーション GIF            |
| Animated PNG                               | アニメーション PNG            |
| Multi-page TIFF                            | マルチページの TIFF           |
| Multi-page JPEG marker                     | マルチページの JPEG マーカー      |
| Phone screenshot?                          | 電話のスクリーンショット?          |
| Zip bomb? Not fully processed              | Zip 爆弾? 完全には処理されていない   |
| Unexpected tail (SFX?)                     | 予期しない終端(SFX?)          |
| Contains unknown segment (SFX?)            | 未知のセグメントを含む(SFX?)      |
| FSG Packer                                 | FSG Packer             |
| PECompact                                  | PECompact              |
| UPX                                        | UPX                    |
| 英語メッセージ                                    | 日本語メッセージ(または和訳)        |
| Unknown segment                            | 未知のセグメント               |
| Binder?                                    | Binder?                |
| Contains embedded document(s)              | 埋め込みドキュメントを含む          |
| Contains embedded object(s)                | 埋め込みオブジェクトを含む          |
| Contains embedded file                     | 埋め込みファイルを含む            |
| Contains hidden file                       | 隠しファイルを含む              |
| Hybrid MS Office document!                 | 複合 MS Office ドキュメント    |
| RAR hybrid                                 | RAR hybrid             |
| Contains embedded non-JPEG/non-PNG picture | 埋め込み非 JPEG/非 PNG 画像を含む |
| Contains invisible old revisions           | 不可視の旧版を含む              |
| Concatenated-PDF                           | 結合された PDF              |
| Contains private chunk                     | プライベートチャンクを含む          |
| No pictures extracted                      | 画像が抽出されない              |
| Reason for crash?                          | クラッシュの原因?              |
| Unsupported file type variant              | 未サポートのファイルタイプの変種       |
| Omitted                                    | 省略された                  |
| Not copied                                 | コピーされていない              |
| Virus suspected                            | ウイルスの疑い                |
| Unable to read                             | 読み込み不能                 |
| Not decompressed                           | 圧縮解除されていない             |